## DesignJet T900/ T1500 Printer Series

- HP DesignJet T900/T1500 Printer Series Introductory Information
- M HP DesignJet T900/T1500 Printer シリーズ 基本情報
- HP DesignJet T900/T1500 Printer 系列 介绍信息
- HP DesignJet T900/T1500 Printer 系列 資訊導引
- MP DesignJet T900/T1500 Printer 시리즈 기본 정보
  - HP DesignJet T900/T1500 Printer Series Informasi Pendahuluan

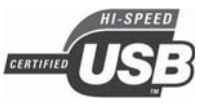

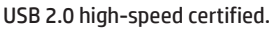

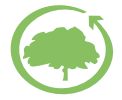

HP cares about the environment

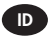

Terdaftar di Deperindag p ID rovinsi DKI Jakarta No. 0089/1.824.51

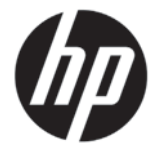

# HP DesignJet T900/T1500 Printer Series

## Introductory Information

## What is it?

Your printer is a color inkjet printer designed for printing large, high-quality images.

This introductory document includes legal notices and safety instructions, describes the use of the front panel, introduces Web Services, and lists error messages that you may encounter.

## Legal notices

© Copyright 2015 HP Development Company, L.P.

The information contained herein is subject to change without notice. The only warranties for HP products and services are set forth in the express warranty statement accompanying such products and services. Nothing herein should be construed as constituting an additional warranty. HP shall not be liable for technical or editorial errors or omissions contained herein.

You can find the expressly provided HP Limited Warranty and Legal Information applicable to your product in the start menu on your PC and/or in the CD/DVD provided in the box. For some countries/regions a printed HP Limited Warranty is provided in the box. In countries/regions where the warranty is not provided in printed format, you may request a printed copy from http://www.hp.com/go/ orderdocuments.

## Where is the user's guide?

The complete user's guide for your printer is available at HP's support Web site:

http://www.hp.com/go/T930/support or http://www.hp.com/go/T1530/support

## Safety precautions

Follow at all times the precautions and warnings below to use the printer safely. Do not carry out any operations or procedures other than as described in this document, because doing so may result in death, serious personal injuries, or fire.

#### **Mains connection**

- Use the power-supply voltage specified on the label. Avoid overloading the printer's electrical outlet with multiple devices. Doing so can cause a fire or an electric shock hazard.
- Ensure that the printer is well grounded. Failure to ground the printer may result in electrical shock, fire, and susceptibility to electromagnetic interference.
- Use only the electrical cord supplied by HP with the printer. Do not damage, cut, or repair the power cord.
   A damaged power cord can cause fire or electric shock.
   Replace a damaged power cord with an HP-approved power cord.
- Insert the power cord securely and completely into the wall socket and printer inlet. A poor connection can cause a fire or an electric shock hazard.
- Never handle the power cord with wet hands. Doing so may cause electric shock hazard.
- Observe all warnings and instructions marked on the product.

#### **Printer operation**

- Do not allow metal or liquids (except those used in HP Cleaning Kits) to touch the internal parts of the printer. Doing so may cause fire, electric shock, or other serious hazards.
- Never insert your hand into the printer while it is printing. Moving parts inside the printer may cause injuries.
- Keep the ventilation system in the room turned on when printing.

• Unplug the product from the wall before cleaning.

#### **Printer servicing**

- There are no operator-serviceable parts inside the product. Refer servicing to qualified service personnel. Contact HP Support.
- Do not disassemble or repair the printer yourself. There are hazardous voltages inside the printer that can cause a fire
  or electric shock hazard.
- Internal fan blades are hazardous moving parts. Disconnect the printer before servicing.

#### Caution

Power off the printer and unplug the power cord from the power outlet in any of the following cases:

- If there is smoke or an unusual smell coming from the printer
- If the printer is making an unusual noise not heard during normal operation
- If a piece of metal or a liquid (not part of cleaning and maintenance routines) touches internal parts of the printer
- During a thunderstorm
- During a power failure
- The power cord or plug is damaged
- The printer has been dropped
- The printer is not operating normally

## The front panel

The front panel is a touch-sensitive screen with a graphical user interface; it is located on the front right of the printer. It gives you complete control of your printer: from the front panel, you can print, view information about the printer, change printer settings, perform calibrations and tests, and so on. The front panel also displays alerts (warning and error messages) when necessary.

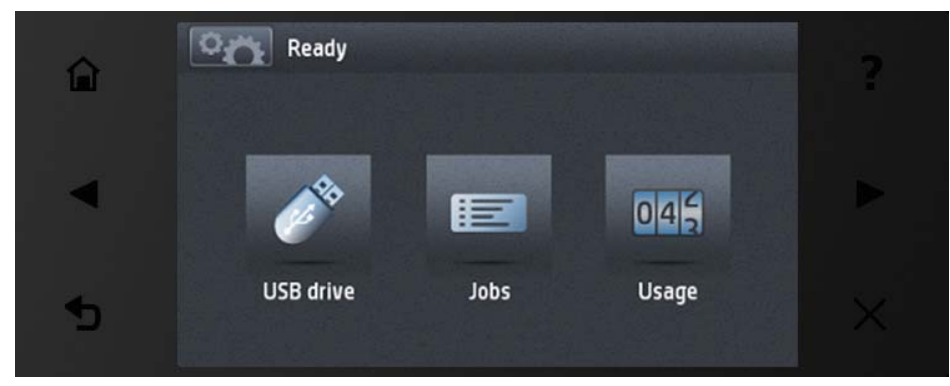

The front panel has a large central area to display dynamic information and icons. On the left and right sides you can see up to six fixed icons at different times. Normally they are not all displayed at the same time.

In front of the front panel is the Power key, with which you can turn the printer on or off. The key is illuminated when the printer is on. It flashes when the printer is in sleep mode.

#### Left and right fixed icons

|   | Return to the home screen.                                 | ?        | View help about the current screen. |
|---|------------------------------------------------------------|----------|-------------------------------------|
|   | Go to the previous item.                                   |          | Go to the next item.                |
| 5 | Go back to the previous screen without discarding changes. | $\times$ | Cancel the current process.         |

| °Ö. | Go to the information screen, where<br>you can view printer status information,<br>change printer settings, or initiate actions<br>such as loading paper or replacing ink<br>supplies. | (# <sup>1</sup> * | Print a file from a USB flash drive.                                                                         |
|-----|----------------------------------------------------------------------------------------------------|-------------------|----------------------------------------------------------------------------------------------------|
|     | View and manage the job queue.                                                                                                    |                   | View information about the USB flash<br>drive. This icon appears only when a USB<br>flash drive is inserted. |

If the printer is left idle for some time, it goes into sleep mode and switches off the front-panel display.

To change the time that elapses before sleep mode, press , then , then , then Setup > Front panel options > Sleep mode wait time. You can set a time between 1 and 240 minutes; the default time is 30 minutes.

The printer wakes from sleep mode and switches on the front-panel display whenever you press the Power button, send a new print job, or open the window, the roll cover, or the stacker cover.

You can use the printer's auto-off feature to turn the printer off automatically. For example, setting it to 2 hours turns the printer off after 2 hours of inactivity. In this way, you can save more energy. However, the auto-off feature is automatically disabled when the printer is connected to the network, to avoid inconveniencing network users.

## **Mobile Printing**

With HP Mobile Printing Solutions you can print straight from your smartphone or tablet in just a few simple steps wherever you are; using your mobile device OS or sending an email to your printer with a PDF attachment.

#### **Enable email printing**

- 1. Make sure that your printer is correctly connected to the Internet.
- 2. Enable Web Services during initial setup of the printer, or later following the instructions on the front panel. The printer may need to restart if it has updated its firmware.
- 3. This is an optional step: Activate your account by clicking the activation link that you will receive by email. If you don't see the message, remember to check your junk email folder.
- 4. This is an optional step: If you are the printer administrator, log in at HP Connected: http://www.hpconnected.com to customize your printer's email address or manage eprinter security for remote printing.

Congratulations, you now have completed Web Services setup. HP ePrint is ready to use.

For the latest information, support, and terms of use of the HP Connected see : http://www.hpconnected.com (Availability varies by product, region, and country).

You can also benefit from automatic firmware updates after following this setup.

#### Front-panel error messages

If you see an error message that does not appear here, and you feel in doubt about the correct response, or if the recommended action does not seem to solve the problem, try restarting the printer. If the problem remains, contact HP Support.

| Message or code                 | Recommendation                                                |
|---------------------------------|---------------------------------------------------------------|
| [Color] cartridge has altered   | Check the cartridge.                                          |
| [Color] cartridge has expired   | Replace the cartridge.                                        |
| [Color] cartridge is low on ink | Ensure that you have a new cartridge of the same color ready. |
| [Color] cartridge is missing    | Insert a cartridge of the correct color.                      |

| Message or code                                  | Recommendation                                                                                                    |  |
|--------------------------------------------------|----------------------------------------------------------------------------------------------------|--|
| [Color] cartridge is non-HP ink                  | You are recommended to install an HP original ink system for optimum system performance.                                                                                                    |  |
| [Color] cartridge is out of ink                  | Replace the cartridge.                                                                                                    |  |
| [Color] cartridge is very low on ink             | Ensure that you have a new cartridge of the same color ready.                                                                                                    |  |
| Printhead error: not present                     | Insert a printhead.                                                                                                    |  |
| Printhead error: replace                         | Remove the non-functional printhead and insert a new printhead.                                                                                                    |  |
| Printhead error: reseat                          | Remove and reinsert the same printhead, or try cleaning the electrical connections. If necessary, insert a new printhead.                                                                                                    |  |
| Printhead out of warranty                        | The printhead's warranty has ended, because of the length of time it has been<br>in operation, because of the volume of ink used, or because non-HP ink has<br>been used in the system. See the limited warranty document.                                                                                                    |  |
| Printhead replacement incomplete.<br>Restart it. | Restart the printhead replacement process.                                                                                                    |  |
| Replace [color] cartridge                        | Replace the cartridge.                                                                                                    |  |
| Replace incorrect [color] cartridge              | Replace the cartridge and check the supported ink cartridges.                                                                                                    |  |
| Reseat [color] cartridge                         | Remove and reinsert the same cartridge.                                                                                                    |  |
| 05.5:10                                          | Update the printer's BIOS.                                                                                                    |  |
| 08:04                                            | Restart the printer. If the problem persists, update the printer's firmware.                                                                                                    |  |
| 08:08                                            | Retry the operation that you were attempting. If it fails again, restart the printer. If the problem persists, update the printer's firmware.                                                                                                    |  |
| 39.1:01                                          | Roll 1 has been unexpectedly unloaded. Reload the roll.                                                                                                    |  |
| 39.2:01                                          | Roll 2 has been unexpectedly unloaded. Reload the roll.                                                                                                    |  |
| 61:01                                            | The file format is wrong and the printer cannot process the job.                                                                                                    |  |
|                                                  | <ul> <li>Turn off the printer using the Power button at the front.</li> <li>Turn off the power switch at the rear.</li> <li>Disconnect the power cord.</li> <li>Reconnect the power cord and turn on the printer.</li> <li>Send the same job to the printer again.</li> <li>Ensure that the printer's firmware is up to date.</li> </ul>              |  |
| 61:04.1, 61:04.2                                 | Update the printer's firmware.                                                                                                    |  |
| 61:08                                            | Resend the job.                                                                                                    |  |
| 61:08.1                                          | The job cannot be printed because it is password-protected.                                                                                                    |  |
| 61:08.2                                          | The job cannot be printed because it contains errors. Resend the job from the Embedded Web Server.                                                                                                    |  |
| 61:09                                            | Resend the job.                                                                                                    |  |
| 63:10                                            | <ul> <li>Turn off the printer using the Power button at the front.</li> <li>Turn off the power switch at the rear.</li> <li>Disconnect the power cord.</li> <li>Reconnect the power cord and turn on the printer.</li> <li>Check that the network cable is correctly connected.</li> <li>Ensure that the printer's firmware is up to date.</li> </ul> |  |

| 63:20A potential problem has been detected in the network interface.<br><ul><li>Turn off the printer using the Power button at the front.</li><li>Turn off the power switch at the rear.</li><li>Disconnect the power cord.</li><li>Send the same job to the printer again.<br/>         Ensure that the printer's firmware is up to date.</li></ul> 71.03, 71.08Out of memory. To avoid this, in the HP-GL/2 driver select the Advanced tab<br>and then Send Job as a bitmap.74.01An error occurred when loading the firmware update file.<br>Turn off the printer using the Power button at the front.<br>Turn off the power cord.<br>Reconnect the power cord and turn on the printer.<br>Neconnect the power cord and turn on the printer.<br>Neconnect the power cord and turn on the printer.<br>Neconnect the power cord and turn on the printer.<br>Neconnect the power cord and turn on the printer.<br>Neconnect the power cord and turn on the printer.<br>Neconnect the power cord and turn on the printer.<br>Neconnect the power cord and turn on the printer.<br>Neconnect the power cord and turn on the printer.<br>Neconnect the update file.<br>Neconnect the update file.<br>Neconnect the update again. Do not try to use your computer while the<br>update is in progress.74.1:04Try the firmware update has failed. Your firmware file may be incorrect; try to<br>download it again.75.11:10Preventive maintenance 1 is recommended.76:03The printer's hard disk is full. You may want to use Disk Wipe to free some<br>space.79:04Update your printer's firmware.81:01Open the printer window and make sure that there are no obstacles restricting<br>the movement of the drive                                                                                                | Message or code | Recommendation                                                                                                    |
|----------------------------------------------------------------------------------------------------|-----------------|----------------------------------------------------------------------------------------------------|
| • Turn off the printer using the Power button at the front.<br>• Turn off the power switch at the rear.<br>• Disconnect the power cord.<br>• Reconnect the power cord and turn on the printer.<br>• Send the same job to the printer again.<br>• Ensure that the printer's firmware is up to date.71.03, 71.08Out of memory. To avoid this, in the HP-GL/2 driver select the Advanced tab<br>and then Send job as a bitmap.74.01An error occurred when loading the firmware update file.<br>• Turn off the printer using the Power button at the front.<br>• Turn off the power cord.<br>• Reconnect the power cord and turn on the printer.<br>• Disconnect the power cord and turn on the printer.<br>• Disconnect the power cord and turn on the printer.<br>• Reconnect the power cord and turn on the printer.74.01An error occurred when loading the firmware update file.<br>• Turn off the power switch at the rear.<br>• Disconnect the power cord and turn on the printer.<br>• Reconnect the power cord and turn on the printer.<br>• Reconnect the power cord and turn on the printer.74.1:04Try the firmware update file into the printer.74.1:04Try the firmware update file.<br>• Turn off the printer using the Power button at the sec<br>• Disconnect the power cord and turn on the printer.75.11:10Preventive maintenance 1 is recommended.76:03The printer's hard disk is full. You may want to use Disk Wipe to free some space.78:08Borderless printing not possible; setting ignored. Ensure that the loaded paper<br>supports borderless printing.79:03, 79:04Update your printer's firmware.81:01Open the printer window and make sure that there are no obstacles restricting<br>the movement of the drive role If the paper has jammed, clear the obstruction<br>by followin | 63:20           | A potential problem has been detected in the network interface.                                                                                                    |
| 71.03, 71.08Out of memory. To avoid this, in the HP-GL/2 driver select the Advanced tab<br>and then Send job as a bitmap.74.01An error occurred when loading the firmware update file.<br>• Turn off the printer using the Power button at the front.<br>• Turn off the power switch at the rear.<br>• Disconnect the power cord and turn on the printer.<br>• Recload the firmware update file into the printer.<br>• Recload the firmware update again. Do not try to use your computer while the<br>update is in progress.74.1:04Try the firmware update has failed. Your firmware file may be incorrect; try to<br>download it again.75.11:10Preventive maintenance 1 is recommended.75.21:10Preventive maintenance 2 is recommended.76:03The printer's hard disk is full. You may want to use Disk Wipe to free some<br>space.78:08Borderless printing not possible; setting ignored. Ensure that the loaded paper<br>supports borderless printing.79:03, 79:04Update your printer's firmware.81:01Open the printer window and make sure that there are no obstacles restricting<br>the movement of the drive roller. If the paper has jammed, clear the obstruction by following the instructions in the front panel.86:01Open the printer window and make sure that there are no obstacles restricting<br>the movement of the drive roller. If the paper has jammed, clear the<br>obstruction by following the instructions in the front panel.94. 94.1Restart color calibration.                                                                                                    |                 | <ul> <li>Turn off the printer using the Power button at the front.</li> <li>Turn off the power switch at the rear.</li> <li>Disconnect the power cord.</li> <li>Reconnect the power cord and turn on the printer.</li> <li>Send the same job to the printer again.</li> <li>Ensure that the printer's firmware is up to date.</li> </ul> |
| 74.01An error occurred when loading the firmware update file.• Turn off the printer using the Power button at the front.<br>• Turn off the power switch at the rear.<br>• Disconnect the power cord and turn on the printer.<br>• Retoantet the power cord and turn on the printer.74.1:04Try the firmware update file into the printer.74.8:04The firmware update has failed. Your firmware file may be incorrect; try to<br>download it again.75.11:10Preventive maintenance 1 is recommended.75.21:10Preventive maintenance 2 is recommended.76:03The printer's hard disk is full. You may want to use Disk Wipe to free some<br>space.78:08Borderless printing not possible; setting ignored. Ensure that the loaded paper<br>supports borderless printing.79:03, 79:04Update your printer's firmware.81:01Open the printer window and make sure that there are no obstacles restricting<br>the movement of the drive roller. If the paper has jammed, clear the obstruction<br>by following the instructions in the front panel.86:01Open the printer window and make sure that there are no obstacles restricting<br>the movement of the drive roller. If the paper has jammed, clear the<br>obstruction by following the instructions in the front panel.94.94.1Restart color calibration.                                                                                                    | 71.03, 71.08    | Out of memory. To avoid this, in the HP-GL/2 driver select the Advanced tab and then Send job as a bitmap.                                                                                                    |
| • Turn off the printer using the Power button at the front.<br>• Turn off the power switch at the rear.<br>• Disconnect the power cord.<br>• Reconnect the power cord and turn on the printer.<br>• Reload the firmware update again. Do not try to use your computer while the<br>update is in progress.74.1:04Try the firmware update again. Do not try to use your computer while the<br>update is in progress.74.8:04The firmware update has failed. Your firmware file may be incorrect; try to<br>download it again.75.11:10Preventive maintenance 1 is recommended.75.21:10Preventive maintenance 2 is recommended.76:03The printer's hard disk is full. You may want to use Disk Wipe to free some<br>space.78:08Borderless printing not possible; setting ignored. Ensure that the loaded paper<br>supports borderless printing.79:03, 79:04Update your printer's firmware.81:01Open the printer window and make sure that there are no obstacles restricting<br>the movement of the drive roller. If the paper has jammed, clear the obstruction<br>by following the instructions in the front panel.86:01Open the printer window and make sure that there are no obstacles restricting<br>the movement of the drive roller. If the paper has jammed, clear the<br>obstruction by following the instructions in the front panel.94.94.1Restart color calibration.                                                                                                    | 74.01           | An error occurred when loading the firmware update file.                                                                                                    |
| 74.1:04Try the firmware update again. Do not try to use your computer while the<br>update is in progress.74.8:04The firmware update has failed. Your firmware file may be incorrect; try to<br>download it again.75.11:10Preventive maintenance 1 is recommended.75.21:10Preventive maintenance 2 is recommended.76:03The printer's hard disk is full. You may want to use Disk Wipe to free some<br>space.78:08Borderless printing not possible; setting ignored. Ensure that the loaded paper<br>supports borderless printing.79:03, 79:04Update your printer's firmware.81:01Open the printer window and make sure that there are no obstacles restricting<br>the movement of the drive roller. If the paper has jammed, clear the obstruction<br>by following the instructions in the front panel.86:01Open the printer window and make sure that there are no obstacles restricting<br>the movement of the printer diver order. If the paper has jammed, clear the<br>obstruction by following the instructions in the front panel.94.94.1Restart color calibration.                                                                                                    |                 | <ul> <li>Turn off the printer using the Power button at the front.</li> <li>Turn off the power switch at the rear.</li> <li>Disconnect the power cord.</li> <li>Reconnect the power cord and turn on the printer.</li> <li>Reload the firmware update file into the printer.</li> </ul>                                                  |
| 74.8:04The firmware update has failed. Your firmware file may be incorrect; try to<br>download it again.75.11:10Preventive maintenance 1 is recommended.75.21:10Preventive maintenance 2 is recommended.76:03The printer's hard disk is full. You may want to use Disk Wipe to free some<br>space.78:08Borderless printing not possible; setting ignored. Ensure that the loaded paper<br>supports borderless printing.79:03, 79:04Update your printer's firmware.81:01Open the printer window and make sure that there are no obstacles restricting<br>the movement of the drive roller. If the paper has jammed, clear the obstruction<br>by following the instructions in the front panel.86:01Open the printer window and make sure that there are no obstacles restricting<br>the movement of the printhead's carriage. If the paper has jammed, clear the<br>obstruction by following the instructions in the front panel.94. 94.1Restart color calibration.                                                                                                    | 74.1:04         | Try the firmware update again. Do not try to use your computer while the update is in progress.                                                                                                    |
| 75.11:10Preventive maintenance 1 is recommended.75.21:10Preventive maintenance 2 is recommended.76:03The printer's hard disk is full. You may want to use Disk Wipe to free some space.78:08Borderless printing not possible; setting ignored. Ensure that the loaded paper supports borderless printing.79:03, 79:04Update your printer's firmware.81:01Open the printer window and make sure that there are no obstacles restricting the movement of the drive roller. If the paper has jammed, clear the obstruction by following the instructions in the front panel.86:01Open the printer window and make sure that there are no obstacles restricting the movement of the printhead's carriage. If the paper has jammed, clear the obstruction by following the instructions in the front panel.94. 94. 1Restart color calibration.                                                                                                    | 74.8:04         | The firmware update has failed. Your firmware file may be incorrect; try to download it again.                                                                                                    |
| 75.21:10Preventive maintenance 2 is recommended.76:03The printer's hard disk is full. You may want to use Disk Wipe to free some<br>space.78:08Borderless printing not possible; setting ignored. Ensure that the loaded paper<br>supports borderless printing.79:03, 79:04Update your printer's firmware.81:01Open the printer window and make sure that there are no obstacles restricting<br>the movement of the drive roller. If the paper has jammed, clear the obstruction<br>by following the instructions in the front panel.86:01Open the printer window and make sure that there are no obstacles restricting<br>the movement of the printhead's carriage. If the paper has jammed, clear the<br>obstruction by following the instructions in the front panel.94. 94.1Restart color calibration.                                                                                                    | 75.11:10        | Preventive maintenance 1 is recommended.                                                                                                    |
| 76:03The printer's hard disk is full. You may want to use Disk Wipe to free some<br>space.78:08Borderless printing not possible; setting ignored. Ensure that the loaded paper<br>supports borderless printing.79:03, 79:04Update your printer's firmware.81:01Open the printer window and make sure that there are no obstacles restricting<br>the movement of the drive roller. If the paper has jammed, clear the obstruction<br>by following the instructions in the front panel.86:01Open the printer window and make sure that there are no obstacles restricting<br>the movement of the printher window and make sure that there are no obstacles restricting<br>the movement of the printher window and make sure that there are no obstacles restricting<br>the movement of the printher window and make sure that there are no obstacles restricting<br>the movement of the printher window and make sure that there are no obstacles restricting<br>the movement of the printhead's carriage. If the paper has jammed, clear the<br>obstruction by following the instructions in the front panel.94. 94. 1Restart color calibration.                                                                                                    | 75.21:10        | Preventive maintenance 2 is recommended.                                                                                                    |
| 78:08Borderless printing not possible; setting ignored. Ensure that the loaded paper<br>supports borderless printing.79:03, 79:04Update your printer's firmware.81:01Open the printer window and make sure that there are no obstacles restricting<br>the movement of the drive roller. If the paper has jammed, clear the obstruction<br>by following the instructions in the front panel.86:01Open the printer window and make sure that there are no obstacles restricting<br>the movement of the printhead's carriage. If the paper has jammed, clear the<br>obstruction by following the instructions in the front panel.94. 94.1Restart color calibration.                                                                                                    | 76:03           | The printer's hard disk is full. You may want to use Disk Wipe to free some space.                                                                                                    |
| 79:03, 79:04       Update your printer's firmware.         81:01       Open the printer window and make sure that there are no obstacles restricting the movement of the drive roller. If the paper has jammed, clear the obstruction by following the instructions in the front panel.         86:01       Open the printer window and make sure that there are no obstacles restricting the movement of the printhead's carriage. If the paper has jammed, clear the obstruction by following the instructions in the front panel.         94. 94.1       Restart color calibration.                                                                                                    | 78:08           | Borderless printing not possible; setting ignored. Ensure that the loaded paper supports borderless printing.                                                                                                    |
| 81:01Open the printer window and make sure that there are no obstacles restricting<br>the movement of the drive roller. If the paper has jammed, clear the obstruction<br>by following the instructions in the front panel.86:01Open the printer window and make sure that there are no obstacles restricting<br>the movement of the printhead's carriage. If the paper has jammed, clear the<br>obstruction by following the instructions in the front panel.94. 94.1Restart color calibration.                                                                                                    | 79:03, 79:04    | Update your printer's firmware.                                                                                                    |
| <ul> <li>86:01 Open the printer window and make sure that there are no obstacles restricting the movement of the printhead's carriage. If the paper has jammed, clear the obstruction by following the instructions in the front panel.</li> <li>94. 94.1 Restart color calibration.</li> </ul>                                                                                                    | 81:01           | Open the printer window and make sure that there are no obstacles restricting the movement of the drive roller. If the paper has jammed, clear the obstruction by following the instructions in the front panel.                                                                                                    |
| 94. 94.1 Restart color calibration.                                                                                                    | 86:01           | Open the printer window and make sure that there are no obstacles restricting the movement of the printhead's carriage. If the paper has jammed, clear the obstruction by following the instructions in the front panel.                                                                                                    |
|                                                                                                    | 94, 94.1        | Restart color calibration.                                                                                                    |

## **Power specifications**

| Power           | 120W      |
|-----------------|-----------|
| Frequency       | 50/60Hz   |
| AC voltage      | ~100-240V |
| Maximum current | 2A        |

## HP DesignJet T900/T1500プリンタ シ リーズ

## 基本情報

| ブリンタの概要<br>お使いのプリンタは、サイズの大きい高<br>品質なイメージを印刷するために設計されたカラーインクジェットプリンタです。<br>入門となるこのドキュメントでは、法律に関する注記および安全に関する注意事<br>項、フロントパネルの使用方法について<br>説明します。また、Webサービスについて紹介し、直面する可能性のあるエラー<br>メッセージの一覧を記載しています。 | 『ユーザーズガイド』の場所<br>お使いのプリンタの完全なユーザーズガ<br>イドはHPのサポートWebサイトで入手で<br>きます。<br>http://www.hp.com/go/T930/supportまたは<br>http://www.hp.com/go/T1530/support |
|----------------------------------------------------------------------------------------------------|----------------------------------------------------------------------------------------------------|
| 法律に関する注記                                                                                                    | 安全に関する注意事項                                                                                                    |

© Copyright 2015 HP Development Company, L.P.

ここに記載した内容は、予告なしに変更することがあ ります。HP製品およびサービスの保証は、該当する製 品およびサービスに付属する明示された保証書の記載 内容に限られるものとします。本書中のいかなる記載 も、付加的な保証を構成するものとして解釈されない ものとします。弊社は、本書に含まれる技術上または 編集上の誤りおよび欠落について、一切責任を負うも のではありません。

製品に適用されるHP限定保証および法律情報は、お客 様のPCのスタート メニューまたは箱に収納されている CD/DVDにあります。国または地域によっては、HP無 償保証が印刷された用紙が同梱されています。保証が 印刷形式で提供されていない国や地域では、印刷され たコピーをhttp://www.hp.com/go/orderdocumentsから 要求できます。

#### 女王に関りつ注息事項

常に以下の注意事項と警告に従って、プリンタを安全 に使用してください。このドキュメントで説明されて いない操作または手順を実行しないでください。実行 すると、死亡、深刻な傷害、または火災の原因となる 可能性があります。

#### メイン接続

- ラベルに示された電源電圧を使用してください。 プリンタの電源コンセントに複数のデバイスを接続 して、過負荷をかけないようにしてください。過負 荷がかかった場合、火災や感電の危険が発生する可 能性があります。
- ・必ずプリンタを接地してください。プリンタを接地 しないと、感電、発火、電磁妨害の影響を受ける可 能性があります。
- プリンタ付属のHPが提供する電源コード以外は使用 しないでください。電源コードの破損、切断、修理 は避けてください。破損した電源コードは、発火や 感電の原因となる可能性があります。破損した電源 コードはHP純正の電源コードと交換してください。
- 壁のコンセントとプリンタのソケットに、電源コ ードをしっかりと奥まで差し込みます。誤って接 続すると、火災や感電の危険が発生する可能性が あります。
- 濡れた手で電源コードを触らないでください。感電 の危険が発生する可能性があります。
- 製品に記載されているすべての警告と指示を守って ください。
- プリンタの操作
- 金属または液体 (HPクリーニング キットで使用する) ものを除く)がプリンタの内部部品に触れないよう にしてください。発火、感電、またはその他の重大 な事故の原因となる可能性があります。
- 印刷中は、プリンタに手を入れないでください。 プリンタ内部の部品を動かすとけがをする可能性が あります。

- 印刷時は室内を換気してください。
- クリーニングを行うときは、その前に壁から製品の電源コードを抜いてください。
- プリンタの保守
- 製品内部には、オペレータが操作可能な部品はありません。保守作業は、資格を有するサービス担当者に依頼してください。HPサポートへお問い合わせください。
- プリンタを分解または修理しないでください。プリンタ内部には危険な電圧がかかっているため、火災や感 電の危険が発生する可能性があります。
- 内部のファン ブレードは動く部品で危険です。保守の前にプリンタの接続を解除してください。

#### 注意

次のいずれかの場合には、プリンタの電源をオフにして、電源コンセントから電源コードを抜いてください。

- プリンタから煙が出たり、異様な臭いがする場合
- プリンタが通常の動作中には発生しない異常なノイズを発生する場合
- 金属や液体 (クリーニングおよび保守手順の一部ではなく) がプリンタの内部部品に触れた場合
- 雷雨時
- 停電時
- 電源コードまたはプラグが損傷した場合
- プリンタを落とした場合
- プリンタが正常に動作しない場合

#### フロントパネル

フロントパネルは、グラフィカル ユーザインタフェースを備えた、タッチセンサー式画面です。プリンタ前面 の右側にあります。フロントパネルでは、プリンタを完全に管理することが可能で、フロントパネルから、印 刷、プリンタに関する情報の表示、プリンタ設定の変更、キャリブレーションおよびテストの実行などを行え ます。必要に応じてフロントパネルには、アラート(警告およびエラーメッセージ)も表示されます。

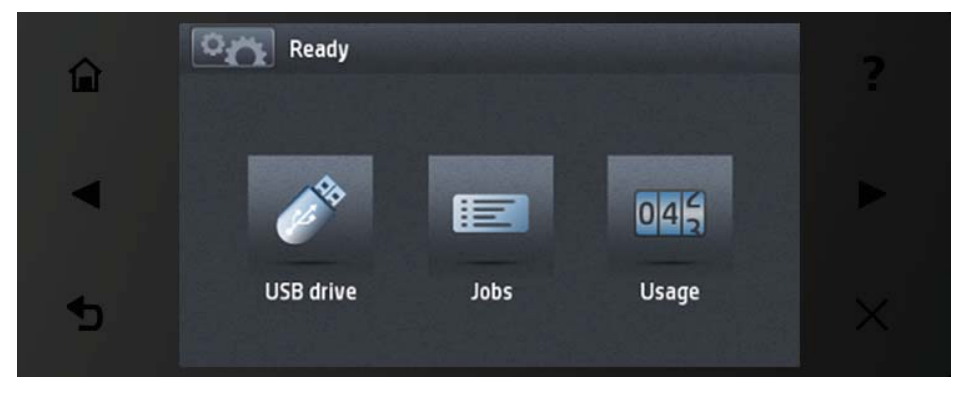

フロントパネルには、動的な情報およびアイコンを表示するための大きな中央領域があります。左側および右 側にある6つの固定アイコンをそれぞれ別々に表示できます。通常は、同時にすべては表示されません。

フロントパネルの前面は電源ボタンになっており、プリンタのオン/オフを切り替えることができます。プリン タの電源がオンの場合、ボタンが点灯します。プリンタがスリープモードのときは、点滅します。

左右の固定アイコン

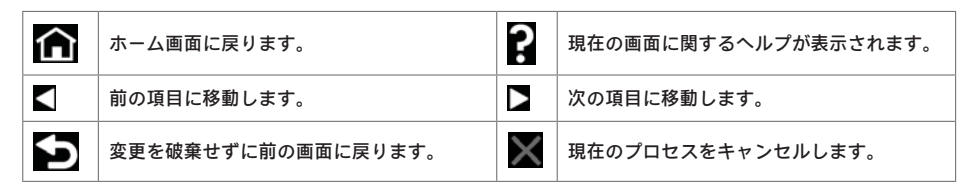

| 情報画面に移動します。この画面で<br>は、プリンタのステータスに関する情<br>報の表示、プリンタ設定の変更、用紙<br>の取り付けやインクサプライ品の交換<br>などの操作の開始を実行できます。 | <b>A</b> | USBフラッシュ ドライブからファイル<br>を印刷します。                                                  |
|----------------------------------------------------------------------------------------------------|----------|---------------------------------------------------------------------------------|
| ジョブキューを表示および管理しま<br>す。                                                                              | ĺ €¢     | USBフラッシュ ドライブに関する情報<br>を表示します。このアイコンは、USB<br>フラッシュ ドライブが挿入されている<br>場合にのみ表示されます。 |

プリンタがしばらくの間アイドル状態のままの場合、スリープ モードに移行して、フロントパネルの画面がオ フに切り替わります。

スリープモードに移行するまでの時間を変更するには、 2000 を押し、次に 2000 を押して、 セットアップ - フロントパネルオプション - スリープモード待ち時間を選択します。1~240分に設定できま す。デフォルトの時間は30分です。

電源ボタンを押す、新しい印刷ジョブを送信する、ウィンドウ、ロールカバー、スタッカカバーを開けるなど の操作をすると、プリンタはスリープモードから復帰し、フロントパネルが表示されます。

プリンタの自動オフ機能を使用すると、プリンタの電源を自動的にオフにできます。たとえば、2時間に設定す ると、非アクティブ状態が2時間続いた後プリンタの電源がオフになります。このようにして、エネルギーを節 約できます。ただし、プリンタがネットワークに接続されているときは、ネットワークユーザが使えなくなる のを防ぐため、自動オフ機能が自動的に無効になります。

## モバイル印刷

HPモバイル印刷ソリューションを使用すると、どこにいてもスマートフォンやタブレットから簡単な手順で直 接印刷できます。印刷は、モバイルデバイスのOSを使用するか、PDFの添付ファイルを電子メールでプリンタに 送信することにより行うことができます。

#### 電子メール印刷の有効化

- 1. プリンタがインターネットに正しく接続されていることを確認します。
- 初期セットアップ中、または後でフロントパネルの指示に従って、Webサービスを有効にします。 ファームウェアがアップデートされたら、再起動する必要がある場合があります。
- この手順は省略してもかまいません。電子メールで送信されるアクティブ化リンクをクリックすることで、アカウントをアクティブ化します。メッセージが表示されない場合、迷惑メールフォルダを確認してください。
- この手順は省略してもかまいません。プリンタ管理者は、HP Connected (http://www.hpconnected.com) にロ グインして、プリンタの電子メール アドレスをカスタマイズしたり、ePrinterでのリモート印刷のセキュ リティを管理することができます。

おめでとうございます。Webサービスの設定が完了しました。HP ePrintを使用できます。

HP Connected Centerの最新情報、サポート、および使用条件については、次を参照してください: http://www.hpconnected.com (製品、地域、国によってはご利用いただけない場合があります)。 このセットアップに従った後、自動ファームウェア アップデートを利用することもできます。

## フロントパネル エラー メッセージ

ここに示されていないエラー メッセージが表示され、適切な対応が不明な場合、または推奨された解決方法で 問題が解決しない場合は、プリンタを再起動してみてください。問題が解決されない場合は、HPサポートにお 問い合わせください。

| メッセージまたはコード                      | 推奨                                      |
|----------------------------------|-----------------------------------------|
| [カラー]カートリッジが変更さ<br>れました          | カートリッジを確認してください。                        |
| [カラー] カートリッジの使用期限<br>が切れています     | カートリッジを交換してください。                        |
| [カラー] カートリッジのインク残<br>量が少なくなっています | 同じカラーの新しいカートリッジの準備ができているかどうかを確認し<br>ます。 |

| メッセージまたはコード                     | 推奨                                                                                               |
|---------------------------------|--------------------------------------------------------------------------------------------------|
| [カラー] カートリッジがありま<br>せん          | 該当するカラーのカートリッジを取り付けてください。                                                                        |
| [カラー] カートリッジがHP製では<br>ありません     | システムのパフォーマンスを最大限に引き出すには、HP純正インク シス<br>テムを取り付けることをお勧めします。                                         |
| [カラー] カートリッジがインク<br>切れです        | カートリッジを交換してください。                                                                                 |
| [カラー] カートリッジのインク残<br>量が僅かです     | 同じカラーの新しいカートリッジの準備ができているかどうかを確認し<br>ます。                                                          |
| プリントヘッド エラー:取り付<br>けられていません     | プリントヘッドを取り付けてください。                                                                               |
| プリントヘッド エラー:交換                  | 機能していないプリントヘッドを取り外し、新しいプリントヘッドを取<br>り付けてください。                                                    |
| プリントヘッド エラー:取り付<br>け直し          | プリントヘッドを取り外してから同じプリントヘッドを取り付け直す<br>か、電極部分のクリーニングを行います。必要に応じて、新しいプリン<br>トヘッドを取り付けます。              |
| 保証期限を過ぎたプリントヘッド                 | 試用期間の長さ、インク消費量、またはHP製でないインクの使用のいず<br>れかが原因で、プリントヘッドの保証期間が切れました。限定保証ドキ<br>ュメントを参照してください。          |
| プリントヘッドの交換が不完全で<br>す。再度行ってください。 | プリントヘッドの交換処理を再度行ってください。                                                                          |
| [カラー]カートリッジを交換し<br>て下さい         | カートリッジを交換してください。                                                                                 |
| 間違った[カラー] カートリッジを<br>交換してください   | カートリッジを交換して、サポート対象のインク カートリッジであるこ<br>とを確認してください。                                                 |
| [カラー]カートリッジを再度取り<br>付けて下さい      | カートリッジを取り外し、同じカートリッジを再度取り付けてください。                                                                |
| 05.5:10                         | プリンタのBIOSをアップデートしてください。                                                                          |
| 08:04                           | プリンタを再起動してください。問題が解消されない場合は、プリンタ<br>のファームウェアのアップデートを行ってください。                                     |
| 08:08                           | 試してきた操作をもう一度行ってみてください。再度失敗する場合は、<br>プリンタを再起動してください。問題が解消されない場合は、プリンタ<br>のファームウェアのアップデートを行ってください。 |
| 39.1:01                         | ロール1が予期せずに取り外されました。ロールを再取り付けします。                                                                 |
| 39.2:01                         | ロール2が予期せずに取り外されました。ロールを再取り付けします。                                                                 |
| 61:01                           | ファイル形式が間違っているため、プリンタがジョブを処理できません。                                                                |
|                                 | <ul> <li>フロントパネルの電源ボタンを押して、プリンタの電源をオフにします。</li> <li>きのにちる電源フィッチを切ります</li> </ul>                  |
|                                 | • 宵面にのる電源スイッチを切りより。 • 雷源コードを外します。                                                                |
|                                 | • 電源コードを元のように差し込み、プリンタの電源を入れます。                                                                  |
|                                 | <ul> <li>・同じジョブをもう一度プリンタに送信します。</li> </ul>                                                       |
| C1.04.1 C1.04.2                 | • ノリノンのノアームリェアか最新ハーンヨンのものか雑誌します。                                                                 |
| 61:04.1、61:04.2                 | _ ノリノテのノテームリエテをテッノテートしてくたさい。                                                                     |
| 61:08                           | ンコノででノー皮区店しまり。<br>                                                                               |
| 61:08.1                         | ショノルハスノート体設されているにの、印刷でさません。<br>                                                                  |
| 61:08.2                         | ンョノにエフーかめるにの、叩闹でさません。内風Webサーバからジョ<br>ブを再送信してください。                                                |
| 61:09                           | ジョブをもう一度送信します。                                                                                   |

| メッセージまたはコード | 推奨                                                                                                    |
|-------------|----------------------------------------------------------------------------------------------------|
| 63:10       | <ul> <li>フロントパネルの電源ボタンを押して、プリンタの電源をオフにします。</li> <li>背面にある電源スイッチを切ります。</li> <li>電源コードを外します。</li> <li>電源コードを元のように差し込み、プリンタの電源を入れます。</li> <li>ネットワークケーブルが正しく差し込まれていることを確認してください。</li> <li>プリンタのファームウェアが最新バージョンのものか確認します。</li> </ul>                            |
| 63:20       | <ul> <li>ネットワーク インタフェースで潜在的な問題が検出されました。</li> <li>フロントパネルの電源ボタンを押して、プリンタの電源をオフにします。</li> <li>背面にある電源スイッチを切ります。</li> <li>電源コードを外します。</li> <li>電源コードを元のように差し込み、プリンタの電源を入れます。</li> <li>同じジョブをもう一度プリンタに送信します。</li> <li>プリンタのファームウェアが最新バージョンのものか確認します。</li> </ul> |
| 71.03、71.08 | メモリ不足です。この問題を解消するには、HP-GL/2ドライパで 詳細設定<br>タブを選択して、ビットマップ形式でジョブを送信する を選択します。                                                                                                    |
| 74.01       | <ul> <li>ファームウェア アップデート ファイルのアップロード中にエラーが発生しました。</li> <li>・フロントパネルの電源ボタンを押して、プリンタの電源をオフにします。</li> <li>・背面にある電源スイッチを切ります。</li> <li>・電源コードを外します。</li> <li>・電源コードを元のように差し込み、プリンタの電源を入れます。</li> <li>・プリンタにファームウェアのアップデート ファイルを再ロードします。</li> </ul>               |
| 74.1:04     | もう一度ファームウェアのアップデートを実行してみてください。アッ<br>プデートの処理中は、コンピュータを使用しないでください。                                                                                                    |
| 74.8:04     | ファームウェア アップデートが失敗しました。ファームウェア ファイ<br>ルが間違っている可能性があります。もう一度ダウンロードしてみてく<br>ださい。                                                                                                    |
| 75.11:10    | 予防保守キット1が推奨されます。                                                                                                    |
| 75.21:10    | 予防保守キット2が推奨されます。                                                                                                    |
| 76:03       | プリンタのハード ディスクがいっぱいです。空き容量を確保するため<br>に、ディスク ワイプの使用をお勧めします。                                                                                                    |
| 78:08       | フチなし印刷を行うことができません。設定が無視されます。取り付けら<br>れている用紙でフチなし印刷がサポートされていることを確認します。                                                                                                    |
| 79:03、79:04 | プリンタのファームウェアをアップデートしてください。                                                                                                    |
| 81:01       | プリンタのウィンドウを開け、ドライブローラーの動きを妨げるものが<br>ないことを確認します。用紙が詰まっている場合は、フロントパネルの<br>指示に従って障害物を取り除きます。                                                                                                    |
| 86:01       | プリンタのウィンドウを開け、プリントヘッドのキャリッジの動きを妨<br>げるものがないことを確認します。用紙が詰まっている場合は、フロン<br>トパネルの指示に従って障害物を取り除きます。                                                                                                    |
| 94, 94.1    | カラーキャリブレーションを再度行ってください。                                                                                                    |
|             |                                                                                                    |

## 電源の仕様

| 電源(Power) | 120W       |
|-----------|------------|
| 周波数       | 50/60Hz    |
| AC電圧      | 100-240V以内 |
| 最大電流      | 2A         |

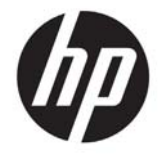

## HP DesignJet T900/T1500 系列打印机

介绍性信息

## 产品简介

该打印机是一台彩色喷墨打印机,设计用 于打印大尺寸、高质量的图像。

本介绍文档包括法律通告和安全说明,讲 述前面板的使用,介绍 Web 服务,列出您 可能遇到的错误消息。

## 法律通告

© Copyright 2015 HP Development Company, L.P.

本文档中包含的信息如有更改, 恕不另行通知。有关 HP 产品和服务的全部保修和保证条款, 均已在相关产品 和服务所附带的保修声明中进行了明确的规定。本文中 的任何内容都不应被引伸为补充保证。HP 对本文中出现 的技术错误、编辑错误或疏漏之处概不负责。

您可以在 PC 上的开始菜单中和/或包装箱内提供的 CD/DVD 中找到以明示方式提供的、适合您的产品的 HP 有限保修和法律信息。对于某些国家/地区, 包装箱内会提供印刷版的 HP 有限保修声明。 在不提供印刷版保修声明的国家/地区,可以通过 http://www.hp.com/go/orderdocuments 索要印刷副本。

## 用户指南在哪里可以找到?

可从 HP 的支持网站获取您的打印机的完整用户指南,网址为:

http://www.hp.com/go/T930/support 或 http://www.hp.com/go/T1530/support

## 安全注意事项

请始终遵照以下防范措施和警告,安全地使用打印机。 请勿执行本文档中未说明的任何操作或过程,因为这样 做可能会导致死亡、严重人身伤害或火灾。

#### 电源

- 使用标签上规定的电源电压。避免因将多个设备插入 打印机电源插座而导致过载。这样做可能会导致火灾 或触电危险。
- 确保打印机正确接地。未将打印机接地可能会导致电击、火灾并容易受到电磁干扰。
- 请仅使用由 HP 随打印机提供的电线。请勿损坏、切 断或修补电线。损坏的电源线可能会导致火灾或触 电。请使用经 HP 认可的电线更换受损电线。
- 将电源线牢固地完全插入墙壁插座和打印机接入口。
   连接不良可能会导致火灾或触电危险。
- 切勿用湿手接触电源线。这样做可能会导致触电危险。
- 遵守本产品标记的所有警告和说明。
- 打印机操作
- 请勿让金属或液体(HP清洁套件中使用的除外)接 触打印机的内部零件。这样可能会导致火灾、电击或 其他严重危险。
- 打印机进行打印时,切勿将手伸入打印机。移动打印 机内部的部件可能会导致人身伤害。
- 打印时, 室内的通风系统要保持开启。
- 清洁之前,请将产品电源插头从墙壁插座上拔下。

#### 打印机维修

- 产品内没有操作人员可自行维修的部件。应由具备资质的维修人员来完成维修工作。与 HP 支持部门联系。
- 请勿自行拆卸或维修打印机。打印机内部电压存在危险性,可能会导致火灾或触电危险。
- 内部风扇叶片的移动部件有危险性。维修之前,断开打印机电源。

#### 注意

如果出现以下任何情况,请关闭打印机电源并从电源插座中拔下电源线:

- 打印机冒烟或散发出异常气味时
- 打印机发出正常操作过程中从未听过的噪音时
- 金属或液体(非清洁或日常维护过程中所需)触及打印机内部部件
- 雷暴天气
- 电源故障期间
- 电源线或电源插头损坏
- 打印机曾跌落
- 打印机运行不正常

#### 前面板

前面板是一个具有图形用户界面的触摸屏;前面板位于打印机的右前侧。可以通过前面板完全控制打印机:可以 从前面板中进行打印,查看有关打印机的信息,更改打印机设置,执行校准和测试,等等。必要时前面板还可显 示警报(警告和错误消息)。

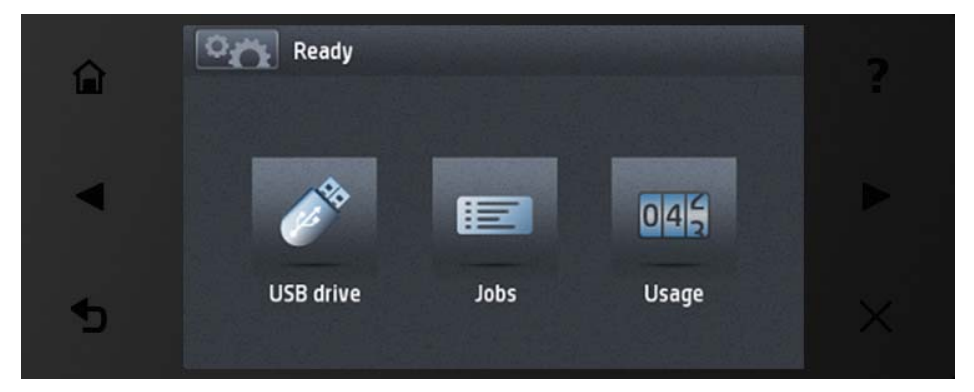

前面板有一大块中央区域,可用以显示动态信息和图标。在左右两侧,您可以在不同情况下看到最多 6 个固定图 标。通常情况下,它们不会同时显示。

前面板的前方有一个电源键,通过此键可打开或关闭打印机。在打开打印机后,该键将亮起。在打印机处于睡眠 模式时,该键闪烁。

左侧和右侧的固定图标

|   | 用于返回到主屏幕。     | ?        | 查看有关当前屏幕的帮助。 |
|---|---------------|----------|--------------|
|   | 转到上一项目。       |          | 转到下一项目。      |
| 5 | 回到上一屏幕但不丢弃更改。 | $\times$ | 取消当前进程。      |

#### 主屏幕动态图标

| °n | 转到信息屏幕,从中可查看有关打印机<br>状态的信息、更改打印机设置或启动操<br>作(如装入纸张或更换墨水耗材)。 | <b>A</b> R | 打印 U 盘中的文件。                     |
|----|------------------------------------------------------------|------------|---------------------------------|
|    | 查看和管理作业队列。                                                 |            | 查看有关 U 盘的信息。插入 U 盘后才会<br>出现此图标。 |

如果打印机空闲一段时间,它就会进入睡眠模式并关闭前面板显示屏。

安 **〇** ,

然后按设置>前面板选项>休眠模式等待时间。

当您按下电源按钮、发送新的打印作业或者打开护盖、纸卷盖或堆叠器盖时,打印机会从睡眠模式唤醒,并打开 控制面板显示屏。

可使用打印机的自动关机功能自动关闭打印机。例如,将其设置为2小时将在2小时无活动后关闭打印机。这样可节省更多电力。但是,当打印机连接到网络后,将自动禁用自动关机功能,以避免为网络用户带来不便。

#### 移动打印

借助 HP 移动打印解决方案,无论您身处何地只需简单几步即可从您的智能手机或平板电脑直接打印: 使用移动设 备操作系统操作或向您的打印机发送带 PDF 附件的电子邮件。

#### 启用电子邮件打印

- 1. 确保打印机正确连接到 Internet。
- 在初始设置打印机期间或将来遵循前面板上的说明启用 Web 服务。如果打印机更新了固件,则可能需要重 新启动打印机。
- 该步骤是可选的:通过单击您通过电子邮件收到的激活链接,激活您的帐户。如果您没看到此邮件,请记 住检查垃圾电子邮件文件夹。
- 该步骤是可选的:如果您是打印机管理员,请登录 HP Connected: http://www.hpconnected.com 以自定义您 的打印机电子邮件地址或管理 ePrinter 安全功能以进行远程打印。

祝贺您,您现在已完成了 Web 服务设置。 HP ePrint 可以使用了。

有关 HP Connected 的最新信息、支持和使用条款,请参见: http://www.hpconnected.com(可用性因具体产品、 所在国家/地区而异)。

通过进行此设置后,您还可以享受到自动固件更新功能。

#### 前面板错误消息

如果下表中没有您所看到的错误消息,并且您无法确定应如何正确作出响应,或者如果建议措施似乎无法解决问 题,请尝试重新启动打印机。 如果仍有该问题,请与 HP 支持部门联系。

| 消息或代码          | 建议                        |
|----------------|---------------------------|
| [颜色]墨盒已更改      | 检查墨盒。                     |
| [颜色]墨盒已到期      | 更换相应的墨盒。                  |
| [颜色]墨盒墨水不足     | 确保准备好相同颜色的新墨盒。            |
| 缺少[颜色]墨盒       | 插入相应颜色的墨盒。                |
| [颜色]墨盒不是 HP 墨水 | 建议安装 HP 原装墨水系统以使系统达到最佳表现。 |

| 消息或代码           | 建议                                                                                                    |
|-----------------|----------------------------------------------------------------------------------------------------|
| [颜色]墨盒墨水耗尽      | 更换相应的墨盒。                                                                                                    |
| [颜色] 墨盒墨水严重不足   | 确保准备好相同颜色的新墨盒。                                                                                                    |
| 打印头错误:不存在       | 插入打印头。                                                                                                    |
| 打印头错误:更换        | 卸下无法正常工作的打印头,然后插入新的打印头。                                                                                                    |
| 打印头错误: 重新安装     | 卸下井重新插入同一打印头,或尝试清洁电路连接线。 如有必要,请插入<br>新的打印头。                                                                                                    |
| 打印头不在保修范围内      | 由于打印头的运行时间、墨水用量或系统中使用的是非 HP 墨水,打印头的<br>保修已结束。请参阅有限保修文档。                                                                                          |
|                 | 重新启动打印头更换过程。                                                                                                    |
| 更换[颜色]墨盒        | 更换相应的墨盒。                                                                                                    |
| 更换不正确的[颜色]墨盒    | 更换墨盒并检查支持的墨盒。                                                                                                    |
| 重新安装[颜色]墨盒      | 卸下并重新插入同一墨盒。                                                                                                    |
| 05.5:10         | 更新打印机的 BIOS。                                                                                                    |
| 08:04           | 重新启动打印机。如果问题仍然存在,请更新打印机的固件。                                                                                                    |
| 8:08            | 重试正在尝试的操作。 如果再次失败,请重新启动打印机。 如果问题仍然<br>存在,请更新打印机的固件。                                                                                              |
| 39.1:01         | 意外地卸下了纸卷 1。重新装入纸卷。                                                                                                    |
| 39.2:01         | 意外地卸下了纸卷 2。重新装入纸卷。                                                                                                    |
| 61:01           | 文件格式错误,打印机无法处理作业。                                                                                                    |
|                 | <ul> <li>使用正面的电源按钮关闭打印机。</li> <li>关闭背面的电源开关。</li> <li>断开电源线。</li> <li>重新连接电源线,然后打开打印机。</li> <li>再次向打印机发送同一作业。</li> <li>确认打印机的固件为最新固件。</li> </ul> |
| 61:04.1、61:04.2 | 更新打印机的固件。                                                                                                    |
| 61:08           | 重新发送作业。                                                                                                    |
| 61:08.1         | 无法打印作业,因为其受密码保护。                                                                                                    |
| 61:08.2         | 无法打印作业,因为其中有错误。从内嵌式 Web 服务器重新发送作业。                                                                                                    |
| 61:09           | 重新发送作业。                                                                                                    |
| 63:10           | <ul> <li>使用正面的电源按钮关闭打印机。</li> <li>关闭背面的电源开关。</li> <li>断开电源线。</li> <li>重新连接电源线,然后打开打印机。</li> <li>确认网线连接正确。</li> <li>确认打印机的固件为最新固件。</li> </ul>     |

简体中文

| 消息或代码       | 建议                                                                                                    |
|-------------|----------------------------------------------------------------------------------------------------|
| 63:20       | 网络接口中可能已检测到有问题。                                                                                                    |
|             | <ul> <li>使用正面的电源按钮关闭打印机。</li> <li>关闭背面的电源开关。</li> <li>断开电源线。</li> <li>重新连接电源线,然后打开打印机。</li> <li>再次向打印机发送同一作业。</li> <li>确认打印机的固件为最新固件。</li> </ul> |
| 71.03、71.08 | 内存不足。要避免出现这种情况,请在 HP-GL/2 驱动程序中依次选择高级<br>标签,然后选择以位图形式发送作业。                                                                                       |
| 74.01       | 加载固件更新文件时出错。                                                                                                    |
|             | <ul> <li>使用正面的电源按钮关闭打印机。</li> <li>关闭背面的电源开关。</li> <li>断开电源线。</li> <li>重新连接电源线,然后打开打印机。</li> <li>将固件更新文件重新加载到打印机中。</li> </ul>                     |
| 74.1:04     | 重新尝试执行固件更新。在进行更新时,请不要尝试使用您的计算机。                                                                                                    |
| 74.8:04     | 固件更新失败。固件文件可能不正确; 尝试重新下载该文件。                                                                                                    |
| 75.11:10    | 建议进行预防性维护 1。                                                                                                    |
| 75.21:10    | 建议进行预防性维护 2。                                                                                                    |
| 76:03       | 打印机硬盘已满。可能需要使用"磁盘清理"释放部分空间。                                                                                                    |
| 78:08       | 无法进行无边界打印;设置被忽略。 确保装入的纸张支持无边界打印。                                                                                                    |
| 79:03、79:04 | 更新打印机的固件。                                                                                                    |
| 81:01       | 打开打印机护盖,确保没有障碍物限制驱动滚筒移动。如果卡纸,请按前<br>面板中的说明清除障碍物。                                                                                                 |
| 86:01       | 打开打印机护盖,确保没有障碍物限制打印头托架的移动。 如果卡纸,<br>请按前面板中的说明清除障碍物。                                                                                              |
| 94、94.1     | 重新开始颜色校准。                                                                                                    |
|             |                                                                                                    |

## 电源规格

| 电源   | 120W      |
|------|-----------|
| 频率   | 50/60Hz   |
| AC电压 | ~100-240V |
| 最大电流 | 2A        |
|      |           |

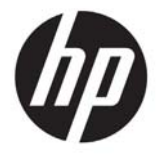

## HP DesignJet T900/T1500 印表機系列

資訊導引

## 這是什麼?

您的印表機是一部專為列印大型、高品質 影像而設計的彩色噴墨印表機。

本導引文件包含法律聲明和安全指示、前 控制面板的使用說明、Web 服務的簡介, 以及您可能會遇到的錯誤訊息清單。

## 法律聲明

© Copyright 2015 HP Development Company, L.P.

此文件所包含資訊如有更改,恕不另行通知。HP 產品和 服務的唯一保固明確記載於該等產品和服務所隨附的保 固聲明中。本文件的任何部分都不可構成任何額外的保 固。HP 不負責本文件在技術上或編輯上的錯誤或疏失。

您可以在電腦的開始功能表和/或包裝盒內隨附的 CD/DVD 中找到您產品適用的明文規定 HP 有限保固和法 律資訊。針對部分國家/地區,包裝盒內會提供書面的 HP「有限保固」。在不提供印製版保固的國家/地區, 則可以在這個網址要求一份列印複本:

http://www.hp.com/go/orderdocuments •

## 使用指南在哪裡?

您印表機的完整使用指南可以在 HP 的支 援網站取得:

http://www.hp.com/go/T930/support 或 http://www.hp.com/go/T1530/support

## 安全預防措施

請時刻依照以下的預防措施和警告,以安全地使用印表 機。 請勿進行非本文所述的作業或程序, 否則可能會導 致喪失生命、人身重大傷害或火災。

#### 雷源連線

- 使用標籤上指定的電源供應電壓。不要在印表機的 電源插座上插接多個裝置以免超載。 否則可能造成 火災或電擊。
- 確定印表機接地良好。印表機接地不良可能造成觸電 和火災,而且極易受到電磁干擾。
- 僅將印表機與 HP 提供的電源線搭配使用。 切勿破 壞、裁剪或修理電源線。損壞的電源線可能會造成 火災或電擊。 請使用 HP 認可的電源線來更換受損的 電源線。
- 將電源線穩固地完全插入牆上插座和印表機插座。 連線狀況不佳可能會造成火災或電擊。
- 手未乾時,請勿觸碰電源線。否則可能會造成電擊。
- 遵守標誌在產品上的所有警告與說明。
- 印表機操作
  - 切勿讓金屬或液體(HP 清潔組所附的物品除外)碰 觸到印表機的內部零件。否則可能造成火災、觸電或 其他嚴重危害。
  - 請勿在印表機列印時,將手插入其中。印表機內部的 活動零件可能會造成傷害。
  - 列印時,保持房間內通風系統的開啟。
  - 清潔之前,請從牆上拔掉產品的插頭。

#### 印表機維修

- 操作人員絕不可自行維修產品內部零件。請洽合格的維修人員進行維修。 聯絡 HP 支援中心。
- 切勿自行拆解或修理印表機。 印表機內部的危險電壓, 可能會造成火災或電擊。
- 內部風扇葉片是危險的活動零件。維修之前,請中斷印表機的連線。

#### 注意

若遇到以下任何情況,請關閉印表機並從插座拔除電源線:

- 印表機冒煙或散發異常味道
- 印表機發出正常運作期間所沒有的奇怪雜音
- 任何金屬或液體(日常清潔和維護所使用的物品除外)碰觸到印表機的內部零件
- 大雷雨期間
- 電力中斷期間
- 電源線或插頭已受損
- 印表機掉落
- 印表機運作不正常

## 前控制面板

前控制面板是含有圖形使用者介面的觸控感應螢幕; 它位於印表機的正面右邊。 可讓您完全控制印表機: 您可以 從前控制面板進行列印、檢視關於印表機的資訊、變更印表機設定、執行校準和測試等工作。 需要時,前控制面 板也會顯示警示(警告與錯誤訊息)。

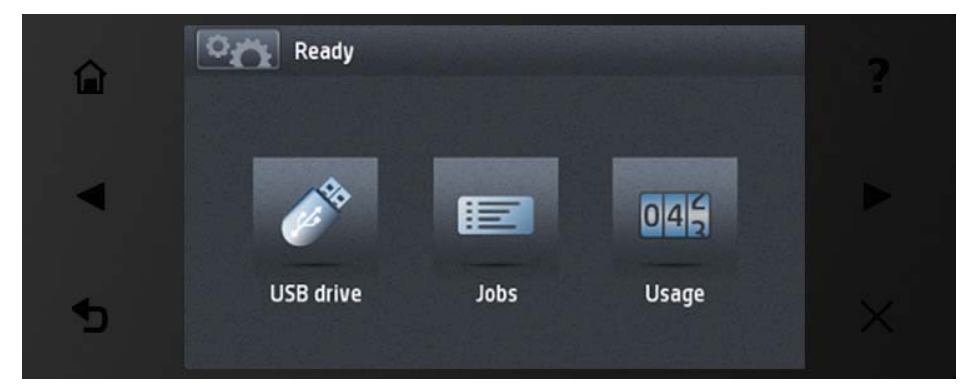

前控制面板有一個大型的中央區域,可顯示動態資訊及圖示。 在左右兩邊,您可以在不同時機看到多達六個固定 圖示。 這些圖示一般不會全部顯示。

前控制面板的前方是電源鍵,可供您開啟或關閉印表機。印表機開啟時,這個按鍵會亮起;印表機處於睡眠模式 時,則會閃爍。

左右固定圖示

|   | 返回首頁畫面。         | ?        | 檢視目前畫面的說明。 |
|---|-----------------|----------|------------|
|   | 移至上一個項目。        |          | 移至下一個項目。   |
| 5 | 回到上一個畫面,但不捨棄變更。 | $\times$ | 取消目前的程序。   |

#### 首頁畫面動態圖示

| °n | 移至資訊畫面,您可以在其中檢視印表<br>機狀態相關資訊、變更印表機設定,<br>或開始進行裝入紙張或更換墨水耗材<br>等動作。 | <b>A</b> R | 列印 USB 快閃磁碟中的檔案。                            |
|----|-------------------------------------------------------------------|------------|---------------------------------------------|
|    | 檢視及管理工作佇列。                                                        | ₩          | 檢視有關 USB 快閃磁碟機的資訊。插入<br>USB 快閃磁碟機時,才會出現此圖示。 |

印表機閒置一段時間後會進入睡眠模式,並且關閉前控制面板顯示幕。

每當您按下電源按鈕、傳送新的列印工作,或打開印表機窗蓋、捲筒紙護蓋或堆疊器護蓋,印表機就會從睡眠模 式喚醒並開啟前控制面板顯示幕。

您可以使用印表機的自動關閉功能來自動關閉印表機。 例如,將它設定為 2 小時,印表機就會在 2 小時無活動之 後關閉。如此一來,您可以節省更多能源。 然而,當印表機已連接網路時,自動關閉功能會自動停用,以免造成 網路使用者的不便。

#### 行動列印

有了 HP 行動列印解決方案,隨時隨地只要幾個簡單的步驟就可以直接從您的智慧型手機或平板電腦進行列印; 您只要使用行動裝置 0S 或以電子郵件將 PDF 附件傳送至您的印表機即可。

#### 啟用電子郵件列印

- 1. 確認印表機已經正確連線到網際網路。
- 在印表機初始設定期間啟用 Web 服務,或稍後再依照前控制面板上的指示進行。如果印表機已更新其韌體, 可能需要重新啟動。
- 這是一個可選的步驟:按一下您在電子郵件中收到的啟動連結以啟動您的帳戶。如果您沒有看到該封訊息, 請記得檢查您的垃圾電子郵件資料夾。
- 這是一個可選的步驟:如果您是印表機管理員,請登入 HP Connected: http://www.hpconnected.com 以自訂 印表機的電子郵件地址或管理 eprinter 的遠端列印安全性。

恭喜,您已完成網站服務設定。您可以開始使用 HP ePrint 了。

如需最新資訊、支援,以及 HP Connected 的使用條款,請參閱: http://www.hpconnected.com(可用性隨產品、 國家/地區而異)。

依照此設定執行之後,您也可享有自動韌體更新。

#### 前控制面板錯誤訊息

如果您看到沒有出現在此處的錯誤訊息,且您不確定該如何正確回應,或者建議的動作似乎無法解決問題,請嘗 試重新啟動印表機。 如果問題仍然存在,請聯絡 HP 支援中心。

| 訊息或代碼             | 建議                        |
|-------------------|---------------------------|
| [色彩] 墨水匣已變更       | 檢查墨水匣。                    |
| [色彩] 墨水匣已到期       | 更換墨水匣。                    |
| [色彩] 墨水匣墨水不足      | 請務必備妥同色的新墨水匣。             |
| [色彩] 墨水匣遺失        | 插入色彩正確的墨水匣。               |
| [色彩] 墨水匣中不是 HP 墨水 | 建議您安裝 HP 原廠墨水系統以獲得最佳系統效能。 |

| 訊息或代碼                 | 建議                                                                                                    |
|-----------------------|----------------------------------------------------------------------------------------------------|
| [色彩] 墨水匣墨水已用盡         | 更換墨水匣。                                                                                                    |
| [色彩] 墨水匣墨水嚴重不足        | 請務必備妥同色的新墨水匣。                                                                                                    |
| 印字頭錯誤:不存在             | 插入印字頭。                                                                                                    |
| 印字頭錯誤:替換              | 取出無法運作的列印噴頭 <sup>,</sup> 然後插入新的列印噴頭。                                                                                                    |
| 印字頭錯誤:重新插接            | 取出再重新插入相同的列印喷頭 <sup>,</sup> 或嘗試清潔電氣連接。如有必要,則插<br>入新的列印噴頭。                                                                                               |
| 印字頭保固期已過              | 由於列印噴頭的操作時間長度、使用的墨水量,或系統中已使用非 HP 墨<br>水,列印噴頭的保固已結束。 請參閱有限保固文件。                                                                                          |
| 未完成印字頭替換程序。 重新<br>啟動。 | 重新啟動印字頭更換程序。                                                                                                    |
| 更換[色彩] 墨水匣            | 更換墨水匣。                                                                                                    |
| 更換不正確的 [色彩] 墨水匣       | 更換墨水匣,並檢查支援的墨水匣。                                                                                                    |
| 重新插接 [色彩] 墨水匣         | 取出再重新插入相同的墨水匣。                                                                                                    |
| 05.5:10               | 更新印表機的 BIOS。                                                                                                    |
| 08:04                 | 重新啟動印表機。 如果問題仍然存在 <sup>,</sup> 請更新印表機的韌體。                                                                                                    |
| 08:08                 | 重新嘗試您想要執行的操作。 如果再度失敗,請重新啟動印表機。 如果問<br>題仍然存在,請更新印表機的韌體。                                                                                                  |
| 39.1:01               | 捲筒紙 1 已意外退出。 重新裝入捲筒紙。                                                                                                    |
| 39.2:01               | 捲筒紙 2 已意外退出。 重新裝入捲筒紙。                                                                                                    |
| 61:01                 | 檔案格式錯誤,印表機無法處理該工作。                                                                                                    |
|                       | <ul> <li>使用正面的電源按鈕關閉印表機的電源。</li> <li>關閉背面的電源開關。</li> <li>請拔除電源線。</li> <li>重新連接電源線並開啟印表機的電源。</li> <li>將同一份工作再次傳送到印表機。</li> <li>確定印表機的韌體是最新版本。</li> </ul> |
| 61:04.1 \ 61:04.2     | 更新印表機的韌體。                                                                                                    |
| 61:08                 | 重新傳送工作。                                                                                                    |
| 61:08.1               | 無法列印此工作 <sup>,</sup> 因為工作受到密碼保護。                                                                                                    |
| 61:08.2               | 無法列印此工作 <sup>,</sup> 因為其中包含錯誤。 從內嵌式 Web 伺服器重新傳送工<br>作。                                                                                                  |
| 61:09                 | 重新傳送工作。                                                                                                    |
| 63:10                 | <ul> <li>使用正面的電源按鈕關閉印表機的電源。</li> <li>關閉背面的電源開關。</li> <li>請拔除電源線。</li> <li>重新連接電源線並開啟印表機的電源。</li> <li>檢查網路線是否已正確連接。</li> <li>確定印表機的韌體是最新版本。</li> </ul>   |

| 訊息或代碼         | 建議                                                                                                    |
|---------------|----------------------------------------------------------------------------------------------------|
| 63:20         | 已在網路介面中偵測到潛在的問題。                                                                                                    |
|               | <ul> <li>使用正面的電源按鈕關閉印表機的電源。</li> <li>關閉背面的電源開關。</li> <li>請拔除電源線。</li> <li>重新連接電源線並開啟印表機的電源。</li> <li>將同一份工作再次傳送到印表機。</li> <li>確定印表機的韌體是最新版本。</li> </ul> |
| 71.03 \ 71.08 | 記憶體不足。 若要避免這個情形,請在 HP-GL/2 驅動程式中選擇進階索引<br>標籤,然後再選擇以點陣圖傳送工作。                                                                                             |
| 74.01         | 載入韌體更新檔時出現錯誤。                                                                                                    |
|               | <ul> <li>使用正面的電源按鈕關閉印表機的電源。</li> <li>關閉背面的電源開關。</li> <li>請拔除電源線。</li> <li>重新連接電源線並開啟印表機的電源。</li> <li>將韌體更新檔重新載入印表機。</li> </ul>                          |
| 74.1:04       | 再試一次韌體更新。 當更新正在進行中時 <sup>,</sup> 請勿嘗試使用電腦。                                                                                                    |
| 74.8:04       | 韌體更新失敗。 您的韌體檔案可能不正確; 請嘗試重新下載。                                                                                                    |
| 75.11:10      | 建議執行預防性維護 1。                                                                                                    |
| 75.21:10      | 建議執行預防性維護 2。                                                                                                    |
| 76:03         | 印表機的硬碟已滿。 您可能會想要使用磁碟清除來釋放一些空間。                                                                                                    |
| 78:08         | 無法執行無邊框列印; 已忽略此設定。 確定裝入的紙張支援無邊框列印。                                                                                                    |
| 79:03 \ 79:04 | 更新印表機的韌體。                                                                                                    |
| 81:01         | 開啟印表機窗蓋,確定沒有障礙阻礙了驅動捲軸的動作。 如果紙張卡紙,<br>請依照前控制面板中的指示清除障礙物。                                                                                                 |
| 86:01         | 開啟印表機窗蓋,確定沒有障礙阻礙了印字頭托架的動作。 如果紙張卡<br>紙,請依照前控制面板中的指示清除障礙物。                                                                                                |
| 94 \ 94.1     | 重新啟動色彩校準。                                                                                                    |
|               |                                                                                                    |

## 電源規格

| 功率   | 120W      |
|------|-----------|
| 頻率   | 50/60Hz   |
| AC電壓 | ~100-240V |
| 最大電流 | 2A        |
|      |           |

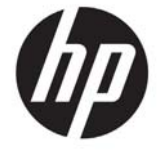

## HP DesignJet T900/T1500 프린터 시리즈

## 기본 정보

## 정의

이 프린터는 크기가 큰 고품질 이미지 인쇄를 위한 컬러 잉크젯 프린터입니다.

본 입문서는 법적 고지 사항 및 안전 지침을 포함하며 전면 패널의 사용을 설명합니다. 또한 웹 서비스를 소개하고, 발생할 수 있는 오류 메시지 목록을 나열합니다.

## 법적 고지사항

© Copyright 2015 HP Development Company, L.P.

여기에 수록된 정보는 조건에 따라 예고 없이 변경될 수 있습니다. HP는 HP 제품 및 서비스와 함께 제공된 명시적 보증서에 대해서만 보증합니다. 이 문서의 어떠한 내용도 추가 보증으로 간주되어서는 안 됩니다. HP는 이 문서에 포함된 기술 또는 편집상의 오류나 누락된 내용에 대해 책임지지 않습니다.

PC의 시작 메뉴 및/또는 상자에 제공된 CD/DVD에서 해당 제품의 명시적으로 제공된 제한 보증 및 법률 정보를 찾을 수 있습니다. 일부 국가/지역의 경우 인쇄된 HP 제한 보증서가 제품 상자에 동봉됩니다. 보증이 인쇄본으로 제공되지 않은 국가/지역의 경우 http://www.hp.com/go/ orderdocuments에서 인쇄된 사본을 요청할 수 있습니다.

## 사용자 가이드 위치

HP 지원 웹 사이트에서 프린터에 대한 전체 사용 설명서가 제공됩니다.

http://www.hp.com/go/T930/support 또는 http://www.hp.com/go/T1530/support

#### 안전 예방책

항상 아래의 안전 예방책과 경고에 따라 프린터를 안전하게 사용하십시오. 이 문서에서 설명하지 않은 작업이나 절차는 수행하지 마십시오. 화재 또는 심각한 상해가 발생하거나 사망에 이를 수 있습니다.

#### 본체 연결

- 레이블에 명시된 전원 공급 전압을 사용하십시오. 프린터의 전기 콘센트에 여러 장치를 연결하여 과부하되지 않도록 하십시오. 화재 또는 감전 위험이 있습니다.
- 프린터를 적절하게 접지하십시오. 프린터가 접지되지 않으면 감전, 화재 및 전자파 장애가 발생할 수 있습니다.
- HP에서 프린터와 함께 제공한 전기 코드만 사용하십시오. 전기 코드를 파손, 절단 또는 수리하지 마십시오. 손상된 전원 코드는 화재 및 감전을 일으킬 수 있습니다. 전원 코드가 손상된 경우에는 HP에서 승인한 전원 코드로 교체하십시오.
- 전원 코드를 벽면 소켓과 프린터 연결부에 단단히 꽂습니다. 연결 상태가 좋지 않으면 화재 또는 감전 위험이 있습니다.
- 젖은 손으로 전원 코드를 만지지 마십시오. 감전될 수 있습니다.
- 제품에 표시된 모든 경고 및 지시 사항을 준수하십시오.
   프린터 작업
- 프린터 내부에 금속 또는 액체(HP 청소 키트에 사용되는 액체 제외)가 닿지 않도록 하십시오. 이 경우 화재, 감전 또는 기타 심각한 상해가 발생할 수 있습니다.
- 인쇄하는 동안 프린터에 손을 넣지 마십시오. 프린터 내부 부품을 이동할 경우 상해를 입을 수 있습니다.
- 인쇄 중에는 실내 환기 시스템을 가동하십시오.
- 프린터를 청소하기 전에 먼저 벽 콘센트에서 플러그를 봅습니다.

#### 프린터 서비스

- 제품 내부에는 사용자가 직접 수리할 수 있는 부품이 없습니다. 자격을 갖춘 서비스 담당자에게 수리를 요청합니다. HP 고객 지원 센터에 문의하십시오.
- 프린터를 직접 분해하거나 수리하지 마십시오. 프린터 내부에는 화재나 감전 사고를 유발할 수 있는 전압이 흐르고 있습니다.
- 내부 팬 날개는 위험 가동부입니다. 서비스를 받기 전에 프린터를 전원에서 분리합니다.

#### 주의

다음과 같은 경우에는 프린터의 전원을 끄고 전원 콘센트에서 전원 코드를 분리하십시오.

- 프린터에서 연기가 나거나 이상한 냄새가 나는 경우
- 정상 작동 상태에서는 나지 않는 이상한 소리가 프린터에서 나는 경우
- 청소 및 유지보수 작업의 일부가 아닌 금속 조각이나 액체가 프린터의 내부 부품에 닿은 경우
- 뇌우(천둥/번개)가 칠 경우
- 정전된 경우
- 전원 코드 또는 플러그가 손상된 경우
- 프린터를 떨어뜨린 경우
- 프린터가 정상적으로 작동하지 않는 경우

## 전면 패널

전면 패널은 그래픽 사용자 인터페이스를 갖춘 터치식 화면으로서 프린터의 전면 오른쪽에 있으며 프린터의 전체 제어 기능을 제공합니다. 전면 패널에서는 인쇄, 프린터 정보 확인, 프린터 설정 변경, 보정 및 테스트 등의 작업을 수행할 수 있습니다. 또한 필요할 때마다 알림(경고 및 오류 메시지)이 표시됩니다.

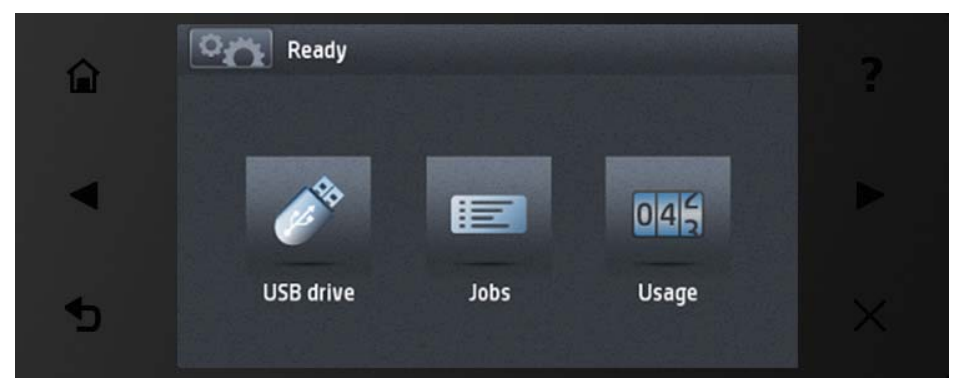

전면 패널에는 동적 정보와 아이콘이 표시되는 큰 중앙 영역이 있습니다. 왼쪽 및 오른쪽 측면에는 서로 다른 경우에 표시되는 최대 6개의 고정된 아이콘이 있습니다. 일반적으로 이러한 아이콘이 모두 동시에 표시되지는 않습니다.

전면 패널 앞에는 프린터를 켜거나 끌 수 있는 전원 키가 있습니다. 프린터가 켜져 있을 때는 키 표시등이 켜져 있습니다. 프린터가 절전 모드일 때는 깜박입니다.

왼쪽 및 오른쪽 고정 아이콘

| 仚 | 홈 화면으로 돌아갑니다.            | ?        | 현재 화면에 대한 도움말을 확인합니다. |
|---|--------------------------|----------|-----------------------|
|   | 이전 항목으로 이동합니다.           |          | 다음 항목으로 이동합니다.        |
| 5 | 변경을 적용하고 이전 화면으로 되돌아갑니다. | $\times$ | 현재 프로세스를 취소합니다.       |

홈 화면의 동적 아이콘

| °n | 프린터 상태 정보를 보거나, 프린터<br>설정을 변경하거나, 용지 넣기 또는 잉크<br>소모품 교체와 같은 작업을 시작할 수 있는<br>정보 화면으로 이동합니다. | <b>A</b> R | USB 플래시 드라이브의 파일을<br>인쇄합니다.                                          |
|----|--------------------------------------------------------------------------------------------|------------|----------------------------------------------------------------------|
|    | 작업 대기열을 보고 관리합니다.                                                                          | ₩          | USB 플래시 드라이브에 대한 정보를<br>봅니다. 이 아이콘은 USB 플래시<br>드라이브를 삽입한 경우에만 나타납니다. |

프린터를 일정 시간 동안 사용하지 않으면 절전 모드로 전환되고 전면 패널 디스플레이가 꺼집니다.

절전 모드로 전환되는 경과 시간을 변경하려면 물건에, 물건물을 차례로 누른 다음 설정 > 전면 패널 옵션 > 절전 모드 대기 시간을 누릅니다. 시간은 1분에서 240분 사이로 설정할 수 있으며, 기본 설정 시간은 30분입니다.

전원 버튼을 누르거나 새로운 인쇄 작업을 보내거나 창, 롤 덮개 또는 스태커 덮개를 열 때마다 프린터의 절전 모드가 해제되고 전면 패널 디스플레이에 스위치가 켜집니다.

프린터의 자동 꺼짐 기능을 사용하여 프린터를 자동으로 끌 수 있습니다. 예를 들어, 이 기능을 2시간으로 설정하면 프린터를 2시간 이상 사용하지 않을 경우 전원이 꺼집니다. 이러한 방식으로 에너지를 절약할 수 있습니다. 그러나 프린터가 네트워크에 연결된 경우 네트워크 사용자에게 불편을 주지 않도록 자동 꺼짐 기능이 자동으로 비활성화됩니다.

## 모바일 출력

HP 모바일 출력 솔루션을 사용하면 어디서든 모바일 장치 0S를 사용하거나 이메일에 첨부된 PDF 파일을 프린터로 전송하여 간단한 몇 단계를 거쳐 스마트폰이나 태블릿에서 바로 인쇄할 수 있습니다.

#### 이메일 인쇄 활성화

- 1. 프린터가 인터넷에 제대로 연결되어 있는지 확인합니다.
- 프린터를 처음 설치하거나 나중에 프린터 전면 패널의 지침을 따르는 경우 웹 서비스를 사용합니다. 펌웨어를 업데이트한 경우 프린터를 다시 시작해야 할 수도 있습니다.
- 이 단계는 선택적 단계입니다. 이메일을 통해 수신되는 활성화 링크를 클릭하여 계정을 활성화합니다. 메시지가 보이지 않는 경우 스팸 메일 폴더를 확인하십시오.
- 4. 이 단계는 선택적 단계입니다. 프린터 관리자인 경우 HP Connected(http://www.hpconnected.com)에 로그인하여 프린터의 이메일 주소를 사용자 지정하거나 원격 인쇄를 위해 ePrinter 보안을 관리합니다.

축하합니다. 웹 서비스 설정이 완료되었습니다. HP ePrint를 사용할 준비가 되었습니다.

HP Connected Center에 대한 최신 정보, 지원 및 사용 조건은 http://www.hpconnected.com를 참조하십시오(제품, 지역, 국가에 따라 사용 가능 여부 다름).

이 설정을 따르면 자동 펌웨어 업데이트를 사용할 수 있습니다.

## 전면 패널 오류 메시지

여기에 없는 오류 메시지가 표시되거나 올바른 응답인지 확신할 수 없거나 권장 방법으로 문제를 해결할 수 없는 경우 프린터를 재시작해보십시오. 그래도 문제가 지속되면 HP 지원 센터에 문의하십시오.

| 메시지 또는 코드       | 권장 사항                           |
|-----------------|---------------------------------|
| [색상] 카트리지 변경    | 카트리지를 확인하십시오.                   |
| [색상] 카트리지 만료    | 카트리지를 교체하십시오.                   |
| [색상] 카트리지 잉크 부족 | 같은 색상의 새 카트리지가 준비되어 있는지 확인하십시오. |
| [색상] 카트리지 없음    | 해당 색상의 카트리지를 삽입하십시오.            |

| 메시지 또는 코드                        | 권장 사항                                                                                                    |
|----------------------------------|----------------------------------------------------------------------------------------------------|
| [색상] 카트리지가 HP 잉크가 아님             | 최상의 시스템 성능을 위해서는 HP 정품 잉크 시스템을 설치하는 것이<br>좋습니다.                                                                                                    |
| [색상] 카트리지 잉크 부족                  | 카트리지를 교체하십시오.                                                                                                    |
| [색상] 카트리지 잉크 거의 없음               | 같은 색상의 새 카트리지가 준비되어 있는지 확인하십시오.                                                                                                    |
| 프린트 헤드 오류: 없음                    | 프린트 헤드를 삽입하십시오.                                                                                                    |
| 프린트 헤드 오류: 교체                    | 작동하지 않는 프린트 헤드를 제거하고 새 프린트 헤드를 삽입하십시오.                                                                                                    |
| 프린트 헤드 오류: 재장착                   | 동일한 프린트 헤드를 제거하였다가 다시 삽입하거나 전기 연결부를<br>청소하십시오. 필요한 경우 새 프린트 헤드를 삽입하십시오.                                                                                                    |
| 프린트 헤드 보증 만료                     | 작동 시간 또는 사용된 잉크 양 또는 시스템에 HP 제품이 아닌 잉크 사용으로<br>인해 프린트 헤드의 보증이 만료되었습니다. 제한 보증 문서를 참조하십시오.                                                                                                    |
| 프린트 헤드 교체 미완료. 교체를<br>다시 시작하십시오. | 프린트 헤드 교체 절차를 다시 시작하십시오.                                                                                                    |
| [색상] 카트리지 교체                     | 카트리지를 교체하십시오.                                                                                                    |
| 잘못된 [색상] 카트리지 교체                 | 카트리지를 교체하고 지원되는 잉크 카트리지인지 확인하십시오.                                                                                                    |
| [색상] 카트리지 재장착                    | 동일한 카트리지를 제거하였다가 다시 삽입합니다.                                                                                                    |
| 05.5:10                          | 프린터 BIOS를 업데이트하십시오.                                                                                                    |
| 08:04                            | 프린터를 다시 시작합니다. 문제가 지속될 경우 프린터의 펌웨어를<br>업데이트합니다.                                                                                                    |
| 08:08                            | 시도하고 있던 작업을 다시 시도하십시오. 실패하면 프린터를 다시<br>시작하십시오. 문제가 지속될 경우 프린터의 펌웨어를 업데이트합니다.                                                                                                    |
| 39.1:01                          | 롤 1가 예기치 않게 배출되었습니다. 롤을 다시 넣습니다.                                                                                                    |
| 39.2:01                          | 롤 2가 예기치 않게 배출되었습니다. 롤을 다시 넣습니다.                                                                                                    |
| 61:01                            | 파일 형식이 잘못되어 프린터에서 작업을 처리할 수 없습니다.                                                                                                    |
|                                  | <ul> <li>전면 패널의 전원 버튼을 사용하여 프린터를 끕니다.</li> <li>뒷면의 전원 스위치를 끕니다.</li> <li>전원 코드를 뺍니다.</li> <li>전원 코드를 다시 꽂은 다음 프린터를 켭니다.</li> <li>인쇄 작업을 프린터로 다시 전송합니다.</li> <li>프린터의 펌웨어가 최신 버전인지 확인합니다.</li> </ul>       |
| 61:04.1, 61:04.2                 | 프린터 펌웨어를 업데이트합니다.                                                                                                    |
| 61:08                            | 작업을 다시 전송합니다.                                                                                                    |
| 61:08.1                          | 이 작업은 암호로 보호되므로 인쇄할 수 없습니다.                                                                                                    |
| 61:08.2                          | 이 작업은 오류가 있어 인쇄할 수 없습니다. 내장 웹 서버에서 작업을 다시<br>보냅니다.                                                                                                    |
| 61:09                            | 작업을 다시 전송합니다.                                                                                                    |
| 63:10                            | <ul> <li>전면 패널의 전원 버튼을 사용하여 프린터를 끕니다.</li> <li>뒷면의 전원 스위치를 끕니다.</li> <li>전원 코드를 뺍니다.</li> <li>전원 코드를 다시 꽂은 다음 프린터를 켭니다.</li> <li>네트워크 케이블이 제대로 연결되었는지 확인합니다.</li> <li>프린터의 펌웨어가 최신 버전인지 확인합니다.</li> </ul> |

| 메시지 또는 코드    | 권장 사항                                                                                                    |
|--------------|----------------------------------------------------------------------------------------------------|
| 63:20        | 네트워크 인터페이스에서 잠재적인 문제가 발견되었습니다.                                                                                                    |
|              | <ul> <li>전면 패널의 전원 버튼을 사용하여 프린터를 끕니다.</li> <li>뒷면의 전원 스위치를 끕니다.</li> <li>전원 코드를 뺍니다.</li> <li>전원 코드를 다시 꽂은 다음 프린터를 켭니다.</li> <li>인쇄 작업을 프린터로 다시 전송합니다.</li> <li>프린터의 펌웨어가 최신 버전인지 확인합니다.</li> </ul> |
| 71.03, 71.08 | 메모리가 부족합니다. 이 문제를 방지하려면 HP-GL/2 드라이버에서 고급 탭을<br>선택한 다음 비트맵으로 작업 보내기를 선택합니다.                                                                                                    |
| 74.01        | 펌웨어 업데이트 파일을 넣을 때 오류가 발생했습니다.                                                                                                    |
|              | <ul> <li>전면 패널의 전원 버튼을 사용하여 프린터를 끕니다.</li> <li>뒷면의 전원 스위치를 끕니다.</li> <li>전원 코드를 뺍니다.</li> <li>전원 코드를 뺍니다.</li> <li>전원 코드를 다시 꽂은 다음 프린터를 켭니다.</li> <li>펌웨어 업데이트 파일을 프린터로 다시 넣습니다.</li> </ul>         |
| 74.1:04      | 펌웨어를 다시 업데이트하십시오. 업데이트가 진행되는 동안 컴퓨터를<br>사용하지 마십시오.                                                                                                    |
| 74.8:04      | 펌웨어 업데이트에 실패했습니다. 펌웨어 파일이 정확하지 않을 수 있습니다.<br>다시 다운로드해보십시오.                                                                                                    |
| 75.11:10     | 예방 유지보수 1가 권장됩니다.                                                                                                    |
| 75.21:10     | 예방 유지보수 2가 권장됩니다.                                                                                                    |
| 76:03        | 프린터의 하드 디스크가 꽉 찼습니다. 디스크 데이터 삭제를 사용하여 공간을<br>확보하십시오.                                                                                                    |
| 78:08        | 경계선 없는 인쇄는 가능하지 않습니다. 설정이 무시됩니다. 들어 있는 용지가<br>경계선 없는 인쇄를 지원하는지 확인합니다.                                                                                                    |
| 79:03, 79:04 | 프린터 펌웨어를 업데이트하십시오.                                                                                                    |
| 81:01        | 프린터 창을 열어 드라이브 롤러의 움직임을 방해하는 장애물이 있는지<br>확인하십시오. 용지가 걸린 경우 전면 패널의 지시에 따라 장애물을<br>제거합니다.                                                                                                    |
| 86:01        | 프린터 창을 열어 프린트 헤드 캐리지의 움직임을 방해하는 장애물이<br>있는지 확인하십시오. 용지가 걸린 경우 전면 패널의 지시에 따라 장애물을<br>제거합니다.                                                                                                    |
| 94, 94.1     | 색상 보정을 다시 시작하십시오.                                                                                                    |
|              |                                                                                                    |

## 전원 사양

| 전력    | 120W      |
|-------|-----------|
| 주파수   | 50/60Hz   |
| AC 전압 | ~100-240V |
| 최대 전류 | 2A        |

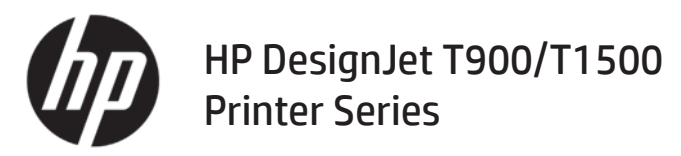

## Informasi Pendahuluan

## Jenis printer

Printer ini adalah printer inkjet warna yang dirancang untuk pencetakan gambar besar dan berkualitas tinggi.

Dokumen pendahuluan ini berisi informasi hukum dan petunjuk keselamatan, menjelaskan penggunaan panel depan, memperkenalkan Layanan Web, dan mencantumkan pesan kesalahan yang mungkin muncul.

#### Informasi hukum

© Copyright 2015 HP Development Company, L.P.

Informasi yang terdapat dalam dokumen ini dapat berubah tanpa pemberitahuan sebelumnya. Satu-satunya jaminan untuk produk dan layanan HP tercantum dalam pernyataan jaminan tertulis yang disertakan bersama produk dan layanan tersebut. Tidak ada pernyataan apa pun dalam dokumen ini yang dapat dianggap sebagai jaminan tambahan. HP tidak bertanggung jawab atas kesalahan teknis atau editorial maupun kekurangan yang terdapat dalam dokumen ini.

Anda dapat menemukan Jaminan Terbatas HP dan Informasi Hukum yang tersedia secara tersurat dan berlaku untuk produk dalam menu awal di PC dan/atau CD/DVD yang diberikan dalam kemasan. Untuk beberapa negara/kawasan, Jaminan Terbatas HP dalam format cetak disertakan di dalam kemasan. Di negara/kawasan yang tidak menerima jaminan dalam format cetak, Anda dapat meminta salinan cetak dari http://www.hp.com/go/orderdocuments.

#### Lokasi panduan pengguna

Panduan pengguna lengkap untuk printer tersedia di situs Web dukungan HP:

http://www.hp.com/go/T930/support atau http://www.hp.com/go/T1530/support

#### Tindakan pengamanan

Selalu patuhi tindakan pencegahan dan peringatan di bawah ini untuk menggunakan printer secara aman. Jangan lakukan pengoperasian atau prosedur selain yang dijelaskan dalam dokumen ini karena dapat mengakibatkan kematian, cedera serius, atau kebakaran.

#### Sambungan listrik

- Gunakan tegangan catu daya sesuai dengan yang tertera pada label. Hindari beban berlebihan dari berbagai sambungan perangkat pada stopkontak yang digunakan printer. Tindakan tersebut dapat menimbulkan bahaya kebakaran atau sengatan listrik.
- Pastikan printer telah diarde dengan benar. Jika tidak diarde, printer dapat menyebabkan sengatan listrik, kebakaran, dan risiko interferensi elektromagnetik.
- Gunakan hanya kabel listrik yang diberikan oleh HP bersama printer. Jangan rusak, potong, atau perbaiki kabel daya. Kabel daya yang rusak dapat mengakibatkan kebakaran atau sengatan listrik. Ganti kabel listrik yang rusak dengan yang telah disetujui oleh HP.
- Pasang kabel daya dengan kencang dan benar ke stopkontak dan inlet printer. Sambungan yang buruk dapat menimbulkan bahaya kebakaran atau sengatan listrik.
- Jangan pegang kabel daya saat tangan basah. Tindakan tersebut dapat menimbulkan bahaya sengatan listrik.
- Perhatikan semua tanda peringatan dan petunjuk pada produk.

#### Pengoperasian printer

- Komponen bagian dalam printer tidak boleh terkena logam atau cairan (kecuali yang digunakan di HP Cleaning Kits). Melakukannya dapat menyebabkan kebakaran, sengatan listrik, atau bahaya besar lainnya.
- Jangan masukkan tangan ke dalam printer saat sedang mencetak. Komponen bergerak dalam printer dapat mengakibatkan cedera.

- Tetap aktifkan sistem ventilasi dalam ruangan saat mencetak.
- Lepas sambungan produk dari stopkontak sebelum membersihkan.

#### Memperbaiki printer

- Tidak ada komponen internal produk yang dapat diperbaiki operator. Minta staf servis resmi melakukan perbaikan. Hubungi HP Support.
- Jangan bongkar atau perbaiki printer sendiri. Tegangan berbahaya dalam printer dapat menimbulkan bahaya kebakaran atau sengatan listrik.
- Baling-baling kipas internal merupakan komponen bergerak yang berbahaya. Lepas sambungan printer sebelum memperbaikinya.

#### Perhatian

Matikan printer, lalu lepas kabel daya dari stopkontak dalam salah satu kondisi berikut:

- Timbul suara bising yang tidak wajar dari printer.
- Pada pengoperasian yang normal, suara tersebut tidak terdengar.
- Benda logam atau cairan (yang bukan bagian dari aktivitas pembersihan dan pemeliharaan rutin) menyentuh komponen internal printer
- Sewaktu terjadi badai
- Listrik mati
- Kabel atau konektor daya rusak
- Printer terjatuh
- Printer tidak beroperasi secara normal

#### Panel depan

Panel depan merupakan layar yang peka terhadap sentuhan dengan antarmuka pengguna grafis; panel tersebut terletak di bagian kanan depan printer. Panel depan memberikan Anda kontrol sepenuhnya atas printer: dari panel depan, Anda dapat mencetak, melihat informasi tentang printer, mengubah pengaturan printer, menjalankan kalibrasi serta pengujian, dan banyak lagi. Panel depan juga menampilkan peringatan (pesan peringatan dan kesalahan) bila perlu.

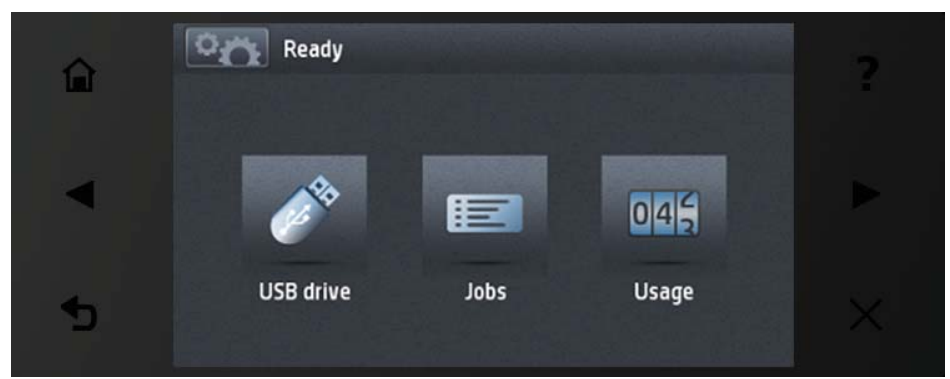

Panel depan dilengkapi area tampilan yang lebar untuk menampilkan ikon dan informasi dinamis. Di sebelah kiri dan kanan, Anda dapat melihat hingga enam ikon tetap di waktu yang berbeda. Biasanya, semua ikon tersebut tidak ditampilkan secara bersamaan.

Di bagian depan panel depan terdapat tombol Daya yang dapat digunakan untuk menghidupkan atau mematikan printer. Tombol akan menyala bila printer dihidupkan. Tombol akan berkedip bila printer berada dalam mode tidur.

#### lkon tetap kiri dan kanan

|   | Kembali ke layar awal.                                      | ?        | Melihat bantuan tentang layar aktif. |
|---|-------------------------------------------------------------|----------|--------------------------------------|
|   | Membuka item sebelumnya.                                    |          | Membuka item berikutnya.             |
| 5 | Kembali ke layar sebelumnya tanpa<br>mengabaikan perubahan. | $\times$ | Membatalkan proses yang berlangsung. |

| °n | Kembali ke layar informasi untuk melihat<br>informasi status printer, mengubah<br>pengaturan printer, atau melakukan<br>tindakan seperti memuat kertas maupun<br>mengganti persediaan tinta. | <b>A</b> | Mencetak file dari drive flash USB.                                                                         |
|----|----------------------------------------------------------------------------------------------------|----------|----------------------------------------------------------------------------------------------------|
|    | Melihat dan mengelola antrean tugas.                                                                                                    | €        | Melihat informasi tentang drive flash USB.<br>Ikon ini hanya ditampilkan bila drive flash<br>USB terpasang. |

Jika dibiarkan dalam kondisi siaga selama beberapa waktu, printer akan beralih ke mode tidur dan layar panel depan akan dinonaktifkan.

Untuk mengubah waktu yang akan dilalui sebelum beralih ke mode tidur, tekan **setup**, tekan **setup**, tekan **setup** (Pengaturan) > **Front panel options** (Pilihan panel depan) > **Sleep mode wait time** (Waktu tunggu mode tidur). Anda dapat menetapkan waktu antara 1 hingga 240 menit; waktu default adalah 30 menit.

Printer akan aktif dari mode tidur dan mengaktifkan layar panel depan bila Anda menekan tombol Daya, mengirim tugas cetak baru, atau membuka jendela, penutup gulungan, maupun penutup penumpuk.

Anda dapat menggunakan fitur penonaktifan otomatis printer untuk mematikan printer secara otomatis. Misalnya, menetapkan waktu ke 2 jam berarti printer akan dimatikan setelah 2 jam berlalu tanpa aktivitas. Dengan demikian, Anda dapat lebih menghemat daya. Namun, untuk menghindari gangguan dari pengguna jaringan, fitur penonaktifan otomatis akan dinonaktifkan secara otomatis bila printer tersambung ke jaringan.

## Pencetakan untuk Perangkat Bergerak

Dengan Solusi Pencetakan untuk Perangkat Bergerak HP, Anda dapat mencetak langsung dari smartphone atau tablet hanya dalam beberapa langkah mudah di mana pun Anda berada; baik dengan menggunakan OS perangkat bergerak maupun mengirimkan email ke printer dengan lampiran PDF.

#### Mengaktifkan pencetakan melalui email

- 1. Pastikan printer telah tersambung dengan benar ke Internet.
- Aktifkan Layanan Web saat pengaturan awal printer berlangsung atau nanti dengan mengikuti petunjuk di panel depan. Printer mungkin perlu dihidupkan ulang jika firmware telah diperbarui.
- Ini adalah tindakan opsional: Aktifkan akun dengan mengklik link aktivasi yang akan Anda terima melalui email. Jika pesan email tidak diterima, periksa folder email sampah Anda.
- 4. Ini adalah tindakan opsional: Jika Anda adalah administrator printer, log in di HP Connected: http://www.hpconnected.com untuk menyesuaikan alamat email printer atau mengelola keamanan eprinter pada pencetakan jarak jauh.

Selamat, Anda telah menyelesaikan konfigurasi Layanan Web. HP ePrint siap digunakan.

Untuk informasi terbaru, dukungan, dan persyaratan penggunaan HP Connected, lihat: http://www.hpconnected.com (Ketersediaan beragam menurut produk dan negara/kawasan).

Anda juga dapat memanfaatkan pembaruan firmware otomatis setelah mengikuti konfigurasi ini.

## Pesan kesalahan di panel depan

Jika Anda melihat pesan kesalahan yang tidak tercantum dalam tabel ini dan tidak yakin tentang respons yang tepat, atau jika tindakan yang disarankan tidak mengatasi masalah, coba hidupkan ulang printer. Jika masalah terus berlanjut, hubungi HP Support.

| Pesan atau kode                                                   | Saran                                                               |
|-------------------------------------------------------------------|---------------------------------------------------------------------|
| [Color] cartridge has altered<br>(Kartrid [warna] berubah)        | Periksa kartrid.                                                    |
| [Color] cartridge has expired<br>(Kartrid [warna] kedaluwarsa)    | Ganti kartrid.                                                      |
| [Color] cartridge is low on ink<br>(Tinta kartrid [warna] rendah) | Pastikan Anda telah menyiapkan kartrid baru dengan warna yang sama. |

| Pesan atau kode                                                                                    | Saran                                                                                                    |
|----------------------------------------------------------------------------------------------------|----------------------------------------------------------------------------------------------------|
| [Color] cartridge is missing<br>(Kartrid [warna] tidak ada)                                        | Pasang kartrid warna yang benar.                                                                                                    |
| [Color] cartridge is non-HP ink<br>(Tinta kartrid [warna] bukan dari HP)                           | Sebaiknya pasang sistem tinta asli HP untuk performa sistem yang optimal.                                                                                                    |
| [Color] cartridge is out of ink<br>(Tinta kartrid [warna] habis)                                   | Ganti kartrid.                                                                                                    |
| [Color] cartridge is very low on ink<br>(Tinta kartrid [warna] hampir habis)                       | Pastikan Anda telah menyiapkan kartrid baru dengan warna yang sama.                                                                                                    |
| Printhead error: not present<br>(Kesalahan pada printhead tidak ada)                               | Pasang printhead.                                                                                                    |
| Printhead error: replace<br>(Kesalahan pada printhead: ganti)                                      | Keluarkan printhead yang tidak berfungsi, kemudian masukkan printhead baru.                                                                                                    |
| Printhead error: reseat (Kesalahan<br>pada printhead: pasang kembali)                              | Lepas dan pasang kembali printhead yang sama atau coba bersihkan bidang<br>kontak listriknya. Jika perlu, pasang printhead baru.                                                                                                    |
| Printhead out of warranty<br>(Masa jaminan printhead<br>telah berakhir)                            | Masa jaminan printhead telah berakhir karena jangka waktu penggunaannya,<br>karena volume tinta yang digunakan, atau karena tinta non-HP telah digunakan<br>pada sistem. Lihat dokumen jaminan terbatas.                                                                                                    |
| Printhead replacement incomplete.<br>Restart it. (Penggantian printhead<br>belum selesai. Ulangi.) | Ulangi proses penggantian printhead.                                                                                                    |
| Replace [color] cartridge<br>(Ganti kartrid [warna])                                               | Ganti kartrid.                                                                                                    |
| Replace incorrect [color] cartridge<br>(Ganti kartrid [warna] yang salah)                          | Ganti kartrid dan periksa kartrid tinta yang didukung.                                                                                                    |
| Reseat [color] cartridge<br>(Pasang kembali kartrid [warna])                                       | Lepas dan pasang kembali kartrid yang sama.                                                                                                    |
| 05.5:10                                                                                            | Perbarui BIOS printer.                                                                                                    |
| 08:04                                                                                              | Hidupkan ulang printer. Jika masalah terus berlanjut, perbarui firmware printer.                                                                                                    |
| 8:08                                                                                               | Coba kembali operasi yang sebelumnya Anda lakukan. Jika gagal lagi, hidupkan<br>ulang printer. Jika masalah terus berlanjut, perbarui firmware printer.                                                                                                    |
| 39.1:01                                                                                            | Gulungan 1 telah dikeluarkan tanpa sengaja. Pasang kembali gulungan.                                                                                                    |
| 39.2:01                                                                                            | Gulungan 2 telah dikeluarkan tanpa sengaja. Pasang kembali gulungan.                                                                                                    |
| 61:01                                                                                              | Format file salah dan printer tidak dapat memproses tugas.                                                                                                    |
|                                                                                                    | <ul> <li>Matikan printer menggunakan tombol Daya di bagian depan.</li> <li>Nonaktifkan tombol daya di bagian belakang.</li> <li>Lepas kabel daya.</li> <li>Sambungkan kembali kabel daya, lalu hidupkan printer.</li> <li>Kirim kembali tugas yang sama ke printer.</li> <li>Pastikan firmware printer telah diperbarui.</li> </ul> |
| 61:04.1, 61:04.2                                                                                   | Perbarui firmware printer.                                                                                                    |
| 61:08                                                                                              | Kirim ulang tugas.                                                                                                    |
| 61:08.1                                                                                            | Tugas tidak dapat dicetak karena dilindungi sandi.                                                                                                    |
| 61:08.2                                                                                            | Tugas tidak dapat dicetak karena berisi kesalahan. Kirim ulang tugas dari<br>Server Web Tertanam.                                                                                                    |
| 61:09                                                                                              | Kirim ulang tugas.                                                                                                    |

| Pesan atau kode | Saran                                                                                                    |
|-----------------|----------------------------------------------------------------------------------------------------|
| 63:10           | <ul> <li>Matikan printer menggunakan tombol Daya di bagian depan.</li> <li>Nonaktifkan tombol daya di bagian belakang.</li> <li>Lepas kabel daya.</li> <li>Sambungkan kembali kabel daya, lalu hidupkan printer.</li> <li>Periksa apakah kabel jaringan telah tersambung dengan benar.</li> <li>Pastikan firmware printer telah diperbarui.</li> </ul>                                                   |
| 63:20           | <ul> <li>Kemungkinan masalah telah terdeteksi di antarmuka jaringan.</li> <li>Matikan printer menggunakan tombol Daya di bagian depan.</li> <li>Nonaktifkan tombol daya di bagian belakang.</li> <li>Lepas kabel daya.</li> <li>Sambungkan kembali kabel daya, lalu hidupkan printer.</li> <li>Kirim kembali tugas yang sama ke printer.</li> <li>Pastikan firmware printer telah diperbarui.</li> </ul> |
| 71.03, 71.08    | Out of memory. (Memori penuh.) Untuk menghindari hal ini, dalam driver<br>HP-GL/2 pilih tab <b>Advanced</b> (Lanjutan), lalu pilih <mark>Send job as a bitmap</mark><br>(Kirim tugas sebagai bitmap).                                                                                                    |
| 74.01           | <ul> <li>Terjadi kesalahan saat memuat file pembaruan firmware.</li> <li>Matikan printer menggunakan tombol Daya di bagian depan.</li> <li>Nonaktifkan tombol daya di bagian belakang.</li> <li>Lepas kabel daya.</li> <li>Sambungkan kembali kabel daya, lalu hidupkan printer.</li> <li>Muat ulang file pembaruan firmware ke printer.</li> </ul>                                                      |
| 74.1:04         | Coba perbarui ulang firmware. Jangan coba gunakan komputer saat pembaruan<br>berlangsung.                                                                                                    |
| 74.8:04         | Pembaruan firmware gagal. File firmware mungkin salah; coba download kembali.                                                                                                    |
| 75.11:10        | Pemeliharaan preventif 1 disarankan.                                                                                                    |
| 75.21:10        | Pemeliharaan preventif 2 disarankan.                                                                                                    |
| 76:03           | Hard disk printer penuh. Anda dapat menggunakan Disk Wipe untuk<br>mengosongkan sebagian ruang.                                                                                                    |
| 78:08           | Pencetakan tanpa batas tidak memungkinkan; pengaturan diabaikan. Pastikan<br>kertas yang dimuat mendukung pencetakan tanpa batas.                                                                                                    |
| 79:03, 79:04    | Perbarui firmware printer.                                                                                                    |
| 81:01           | Buka jendela printer, lalu pastikan tidak ada penghalang yang menghambat<br>gerakan rol drive. Jika kertas macet, atasi masalah dengan mengikuti petunjuk<br>di panel depan.                                                                                                    |
| 86:01           | Buka jendela printer, lalu pastikan tidak ada penghalang yang menghambat<br>gerakan media printhead pada printhead. Jika kertas macet, atasi masalah<br>dengan mengikuti petunjuk di panel depan.                                                                                                    |
| 94, 94.1        | Ulangi kalibrasi warna.                                                                                                    |
|                 |                                                                                                    |

## Spesifikasi daya

| Daya          | 120 W     |
|---------------|-----------|
| Frekuensi     | 50/60Hz   |
| Tegangan AC   | ~100-240V |
| Arus maksimum | 2A        |

#### Legal notices

© Copyright 2015 HP Development Company, L.P

The information contained herein is subject to change without notice. The only warranties for HP products and services are set forth in the express warranty statements accompanying such products and services. Nothing herein should be construed as constituting an additional warranty. HP shall not be liable for technical or editorial errors or omissions contained herein.

Large Format Division Camí de Can Graells 1-21 · 08174 Sant Cugat del Vallès Barcelona · Spain All rights reserved Printed in XXX

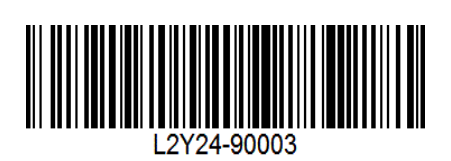